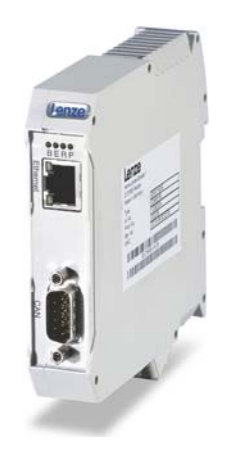

# Remote Maintenance

EMF2180IB

EthernetCAN \_\_\_\_\_

Communication Manual EN

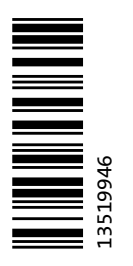

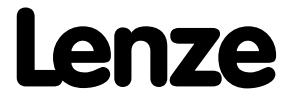

### Contents

| 1    | About                        | this documentation                                   |  |  |  |
|------|------------------------------|------------------------------------------------------|--|--|--|
| 1.1  | Docum                        | nent history                                         |  |  |  |
| 1.2  | Conventions used             |                                                      |  |  |  |
| 1.3  | Terminology used             |                                                      |  |  |  |
| 1.4  | Definition of the notes used |                                                      |  |  |  |
| 2    | Safety                       | instructions                                         |  |  |  |
| 2.1  | Genera                       | al safety instructions and application notes         |  |  |  |
| 2.2  | Device                       | and application-specific safety instructions         |  |  |  |
| 2.3  | Residu                       | al hazards                                           |  |  |  |
| 3    | Produc                       | t description                                        |  |  |  |
| 3.1  | Applica                      | ation as directed                                    |  |  |  |
| 3.2  | Identif                      | ication                                              |  |  |  |
| 3.3  | Conne                        | ctions and interfaces                                |  |  |  |
| 4    | Techni                       | cal data                                             |  |  |  |
| 4.1  | Genera                       | al data and operating conditions                     |  |  |  |
| 4.2  | Protect                      | tive insulation                                      |  |  |  |
| 4.3  | Dimen                        | sions                                                |  |  |  |
| 5    | Installa                     | ation                                                |  |  |  |
| 5.1  | Mecha                        | nical installation                                   |  |  |  |
|      | 5.1.1                        | Mounting                                             |  |  |  |
|      | 5.1.2                        | Dismounting                                          |  |  |  |
| 5.2  | Electric                     | cal installation                                     |  |  |  |
|      | 5.2.1                        | Communication via Ethernet and CAN                   |  |  |  |
|      | 5.2.2                        | Connecting the CAN bus                               |  |  |  |
|      |                              | 5.2.2.1 Assignment of the 9-pin Sub-D plug connector |  |  |  |
|      |                              | 5.2.2.2 Specification of the CAN bus cable           |  |  |  |
|      | 5.2.3                        | Bus cable length (CAN)                               |  |  |  |
|      |                              | 5.2.3.1 Iotal cable length                           |  |  |  |
|      |                              | 5.2.3.2 Segment cable length                         |  |  |  |
|      | 524                          | S.2.5.5 Checking the use of repeaters                |  |  |  |
|      | 5.2.4                        | 5.2.4.1 Ethernet cable specification                 |  |  |  |
|      |                              | 5.2.4.2 Pin assignment and use of the Ethenet cable  |  |  |  |
|      | 5.2.5                        | Voltage supply                                       |  |  |  |
| 6    | (                            | iccioning                                            |  |  |  |
| 61   | Comm                         | issioning with the Lenze "System hus configurator"   |  |  |  |
| J. 1 | 6.1.1                        | Installing/updating software                         |  |  |  |
|      | 6.1.2                        | Configuring the communication module                 |  |  |  |
|      | 6.1.3                        | After completing the configuration                   |  |  |  |
| 6.2  | Comm                         | issioning with the web server                        |  |  |  |
|      | 6.2.1                        | Assigning a fixed IP address                         |  |  |  |
|      | 6.2.2                        | Assigning a dynamic IP address                       |  |  |  |
|      | 6.2.3                        | Entering a user name and password                    |  |  |  |
|      | 6.2.4                        | Firmware update ("FW update")                        |  |  |  |
|      | 6.2.5                        | Displaying Ethernet states                           |  |  |  |
|      | 6.2.6                        | Displaying alarms and events                         |  |  |  |
| 6.3  | Before                       | initial switch-on                                    |  |  |  |
| 6.4  | Initial                      | switch-on                                            |  |  |  |
|      | 6.4.1                        | Signalling sequence of the LEDs                      |  |  |  |
|      | 6.4.2                        | LED signalling in compliance with DR303-3            |  |  |  |

### Contents

| 7   | Data transfer                                                              | 46 |
|-----|----------------------------------------------------------------------------|----|
| 7.1 | Access to the inverter codes                                               | 46 |
| 7.2 | Data transfer via CAN                                                      | 47 |
| 7.3 | Data transfer via Ethernet                                                 | 48 |
| 8   | Diagnostics                                                                | 49 |
| 8.1 | Error: Cause and remedy                                                    | 49 |
| 8.2 | LED status displays for the communication module and for CAN communication | 49 |
| 8.3 | LED status displays for Ethernet communication                             | 51 |
| 9   | Parameter reference                                                        | 52 |
| 10  | CANopen objects implemented                                                | 65 |
|     | Index                                                                      | 67 |
|     | Your opinion is important to us                                            | 69 |

### Contents

This documentation exclusively describes the EMF2180IB communication module (EthernetCAN).

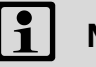

### Note!

This documentation supplements the **mounting instructions** supplied with the communication module.

The mounting instructions contain safety instructions which must be observed!

The features and functions of the communication module are described in detail.

Typical applications are illustrated by means of examples.

The theoretical context is only explained as far as it is required for understanding the function of the communication module.

This documentation does not describe any software provided by other manufacturers. No warranty can be given for corresponding data provided in this documentation. For information on how to use the software, please refer to the host (PLC, IO Controller) documents.

All product names mentioned in this documentation are trademarks of their corresponding owners.

### Target group

This documentation is intended for all persons who plan, install, commission and maintain the networking and remote servicing of a machine.

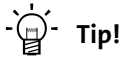

Current documentation and software updates with regard to Lenze products can be found in the download area at:

www.lenze.com

### Validity

The information given in this documentation applies to the following devices:

| Extension module                 | Type designation | From hardware<br>version | From software<br>version |
|----------------------------------|------------------|--------------------------|--------------------------|
| EthernetCAN communication module | EMF2180IB        | 1x                       | 1x                       |

### Screenshots/application examples

All screenshots in this documentation are application examples. Depending on the firmware version of the communication module and the software version of the engineering tools installed (e.g. »Engineer«), the screenshots in this documentation may differ from the actual screen representation.

1.1 Document history

### 1.1 Document history

| Version |         |      | Description                                                                                       |
|---------|---------|------|---------------------------------------------------------------------------------------------------|
| 5.1     | 09/2016 | TD17 | Updated:<br><u>Application as directed</u> (🖽 11)                                                 |
| 5.0     | 07/2014 | TD17 | New layout     General corrections                                                                |
| 4.0     | 09/2012 | TD06 | Commissioning with the web server supplemented                                                    |
| 3.0     | 04/2009 | TD16 | Publication as online help for the Lenze »Engineer«                                               |
| 2.0     | 03/2005 | TD06 | <ul> <li>Update for the system bus configurator V1.2</li> <li>Lenze codes supplemented</li> </ul> |
| 1.0     | 11/2004 | TD06 | First edition                                                                                     |

1.2 Conventions used

### 1.2 Conventions used

This documentation uses the following conventions to distinguish between different types of information:

| Type of information          | Writing                     | Examples/notes                                                                                                    |  |  |
|------------------------------|-----------------------------|----------------------------------------------------------------------------------------------------|--|--|
| Notation of numbers          |                             |                                                                                                    |  |  |
| Decimal                      | Standard notation           | Example:1234                                                                                                    |  |  |
| Decimal separator            | Point                       | The decimal point is used throughout this documentation.<br>for example: 1234.56                                                                                                    |  |  |
| Hexadecimal                  | 0x[0 9, A F]                | Example: 0x60F4                                                                                                    |  |  |
| Binary<br>• Nibble           | In quotation marks<br>Point | Example: '100'<br>Example: '0110.0100'                                                                                                    |  |  |
| Text                         |                             |                                                                                                    |  |  |
| Version information          | Blue text colour            | All information that applies to from a certain software<br>version of the device onwards is marked accordingly in this<br>documentation.<br>Example: This function extension is available from software<br>version V3.0 onwards! |  |  |
| Program name                 |                             | The Lenze PC software »Engineer«                                                                                                    |  |  |
| Control element              | Bold                        | The <b>OK</b> button / the <b>Copy</b> command / the <b>Characteristics</b> tab / the <b>Name</b> input field                                                                                                    |  |  |
| Sequence of menu<br>commands |                             | If several commands are required to execute one function,<br>the single commands are separated by an arrow: Select the<br>File → Open command to                                                                                 |  |  |
| Hyperlink                    | <u>Underlined</u>           | Optically highlighted reference to another topic. It is activated with a mouse-click in this online documentation.                                                                                                    |  |  |
| Symbols                      |                             |                                                                                                    |  |  |
| Page reference               | (🖽 8)                       | Optically highlighted reference to another page. In this online documentation activated via mouse-click.                                                                                                    |  |  |
| Step-by-step instructions    |                             | Step-by-step instructions are identified by a pictograph.                                                                                                    |  |  |

1.3 Terminology used

\_\_\_\_\_

### 1.3 Terminology used

| Term              | Meaning                                                                                                    |
|-------------------|----------------------------------------------------------------------------------------------------|
| Code              | Parameter which serves to parameterise and monitor the drive. In normal usage, the term is usually referred to as "index".                                                                                                    |
| Subcode           | If a code contains several parameters they are stored in so-called "subcodes".<br>In the documentation, the slash "/" is used as a separator between the code and<br>the subcode (e.g. "C00118/3").<br>In everyday language, the term is also referred to as "subindex".                                                                                                    |
| Use DHCP          | The "Dynamic Host Configuration Protocol" (DHCP) is a communication protocol providing for the assignment of the network configuration to cients by a server.                                                                                                    |
| Engineering PC    | The Engineering PC and the Engineering tools installed serve to configure and parameterise the system.<br>The Engineering PC communicates with the controller via Ethernet.                                                                                                    |
| Engineering tools | Lenze software solutions for the configuration and commissioning of Lenze<br>devices.<br>The EMF2180IB communication module is configured via the "System bus<br>configurator", which is part of the following Engineering tools:<br>• »EASY Starter«<br>• »Application Loader«<br>• »Engineer«<br>• »Drive Server«, from version 1.1 onwards<br>• »Drive PLC Developer Studio« (DDS), from version 2.2 onwards<br>• »Global Drive Control« (GDC), from version 4.7 onwards<br>• »Global Drive Loader« (GDL), from version 2.2 onwards<br>• »Global Drive Loader« (GDL), from version 2.2 onwards |
| Inverter          | Generic term for Lenze frequency inverter, servo inverter                                                                                                    |
| FW                | Firmware                                                                                                    |
| HW                | Hardware                                                                                                    |
| SW                | Software                                                                                                    |

1.4 Definition of the notes used

------

### **1.4** Definition of the notes used

This documentation uses the following signal words and symbols to indicate dangers and important information:

\_\_\_\_\_

### Safety instructions

Structure of the safety instructions:

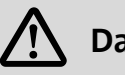

### Danger!

(characterises the type and severity of danger)

Note

(describes the danger and gives information about how to prevent dangerous situations)

| Pictograph | Signal word | Meaning                                                                                                    |
|------------|-------------|----------------------------------------------------------------------------------------------------|
|            | Danger!     | Danger of personal injury through dangerous electrical voltage<br>Reference to an imminent danger that may result in death or serious personal<br>injury if the corresponding measures are not taken. |
|            | Danger!     | Danger of personal injury through a general source of danger<br>Reference to an imminent danger that may result in death or serious personal<br>injury if the corresponding measures are not taken.   |
| STOP       | Stop!       | <b>Danger of property damage</b><br>Reference to a possible danger that may result in property damage if the<br>corresponding measures are not taken.                                                 |

### **Application notes**

| Pictograph | Signal word | Meaning                                        |
|------------|-------------|------------------------------------------------|
| i          | Note!       | Important note to ensure troublefree operation |
| -`         | Tip!        | Useful tip for simple handling                 |
| <b>I</b>   |             | Reference to another documentation             |

2.1 General safety instructions and application notes

### 2 Safety instructions

### Note!

It is absolutely vital that the stated safety measures are implemented in order to prevent serious injury to persons and damage to material assets.

Always keep this documentation to hand in the vicinity of the product during operation.

### 2.1 General safety instructions and application notes

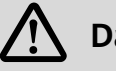

### Danger!

If the following basic safety measures are disregarded, severe injuries to persons and damage to material assets may result.

Lenze drive and automation components ...

- must only be used as directed.
   Application as directed (
   11)
- must never be commissioned if they display any signs of damage.
- must never be technically modified.
- must never be commissioned if they are not fully mounted.
- must never be operated without the required covers.
- during and after operation can have live, moving and rotating parts, depending on their degree of protection. Surfaces can be hot.

For Lenze drive components ...

- only use the accessories approved.
- only use genuine spare parts supplied by the manufacturer of the product.

observe all specifications contained in the enclosed documentation and related documentation.

- These are the conditions for safe and troublefree operation and the achievement of the specified product features.
- The specifications, processes, and circuitry described in this document are for guidance only and must be adapted to your own specific application. Lenze does not take responsibility for the suitability of the process and circuit proposals.

All works on and with Lenze drive and automation components must only be carried out by qualified personnel. As specified by IEC 60364 or CENELEC HD 384 these are persons who ...

- are familiar with installing, commissioning and operating the product.
- have the qualifications necessary for their occupation.
- know and are able to apply all regulations for the prevention of accidents, directives and laws that apply to the location of use.

### 2 Safety instructions

2.2 Device and application-specific safety instructions

### 2.2 Device and application-specific safety instructions

- During operation, the communication module must be firmly connected to the inverter.
- Only use cables that meet the specifications listed.
  - ▶ Specification of the CAN bus cable (□ 21)
  - ▶ Ethernet cable specification (□ 26)
- Decouple your Ethernet home network from the system network for Ethernet-capable Lenze devices in order to prevent Ethernet communication faults.
  - ▶ <u>Connecting the Ethernet cable</u> (□ 25)
- Before switching on the mains voltage, check ...
  - the entire wiring for completeness, short circuit and earth fault:
  - whether the bus system is terminated through a bus terminating resistor at the first and last physical bus station.
  - ▶ Connecting the CAN bus (□ 20)

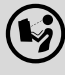

### Documentation for the inverter, control system, system/machine

All the other measures prescribed in this documentation must also be implemented. Observe the safety instructions and application notes contained in this manual.

### 2.3 Residual hazards

### **Device protection**

- The communication module contains electronic components which may be damaged or destroyed by electrostatic discharge.
  - ▶ Installation (□ 16)
- To prevent the RJ45 socket from being damaged, insert or remove the Ethernet cable connector straight (at a right angle) into or from the socket.
  - ▶ <u>Connecting the Ethernet cable</u> (□ 25)
- Observe the following to prevent any damage to the plug-on terminal strips and contacts:
  - Wire the plug-on terminal strips first, then plug them on.
  - Plug-on terminal strips that are not assigned must also be plugged on.
  - Voltage supply (III 29)

### 3 Product description

3.1 Application as directed

### **3 Product description**

### 3.1 Application as directed

The communication module ...

- by remote maintenance is used for the parameterisation or programming, commissioning and diagnostics of the applicable Lenze devices;
- is suitable for the transmission of IEC61131 programs, application data (such as profile data) and parameter data;
- is a device intended for use in industrial power systems;

\_\_\_\_\_

• should only be used under the operating conditions prescribed in this documentation.

Simultaneous access from 2 PCs on the EMF2180IB communication module is not allowed.

### Any other use shall be deemed inappropriate!

### **Application range**

The communication module can be used with the following Lenze devices:

- Inverter of the i-series which are supporting CAN
- Inverter Drives 8400, 8400 motec, 8400 protec
- Servo Drives 9400
- 9300 servo inverter
- 9300 vector
- 9300 Servo PLC
- ECS servo system
- 8200 motec motor inverter
- 8200 vector frequency inverter
- Drive PLC
- 82XX frequency inverter
- starttec motor starter
- Terminal extension 9374
- Control / display unit (EPM-HXXX)
- I/O system IP20 (EPM-TXXX)

3.2 Identification

### 3.2 Identification

The type designation, hardware version and software version of a communication module are indicated on its nameplate:

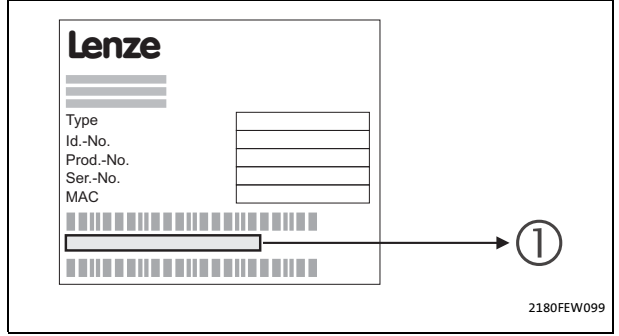

- **1** "33.2180IBxxyy" type designation:
  - 33.2180IB: device series
  - xx: hardware version
  - yy: software version

[3-1] Identification data

### 3.3 Connections and interfaces

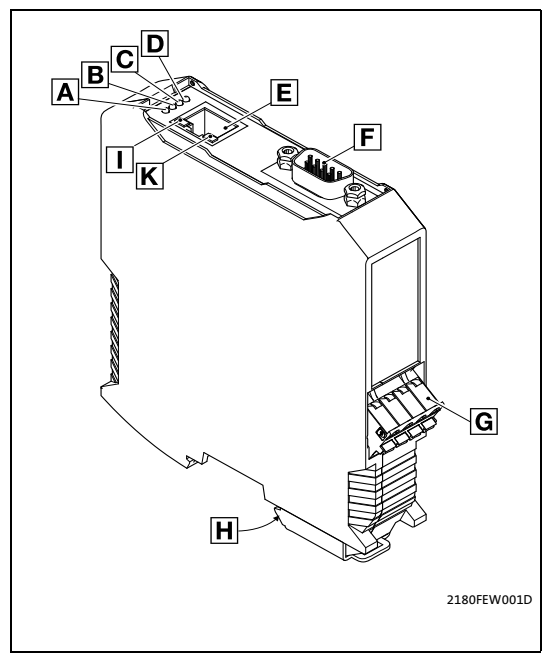

[3-2] EMF2180IB communication module (EthernetCAN)

- A...D LED status displays for the communication module and for CAN communication (
  49)
  - E Ethernet connection RJ45 socket with 2 LED status displays
  - F CAN connection9-pole Sub-D plug connector
  - **G** Voltage supply 4-pole plug connector with spring connection
  - H PE connection
     When it is plugged in, the communication module is automatically connected to the DIN rail.
     The DIN rail must be connected to PE!
  - I, K LED status displays for Ethernet communication (

### 4 Technical data

4.1 General data and operating conditions

### 4 Technical data

\_\_\_\_\_

### 4.1 General data and operating conditions

| Range                                                       | Values                                                                                                    |
|-------------------------------------------------------------|----------------------------------------------------------------------------------------------------|
| Order designation                                           | EMF2180IB                                                                                                    |
| Communication media (system)                                | CAN (ISO 11898)<br>Ethernet (100 Base TX, IEEE802.3u)                                                                                                    |
| Number of nodes at the CAN bus                              | Max. 100                                                                                                    |
| Baud rate                                                   | <ul> <li>For communication via CAN</li> <li>20 kbps</li> <li>50 kbps</li> <li>125 kbps</li> <li>250 kbps</li> <li>500 kbps</li> <li>1000 kbps</li> <li>For communication via Ethernet</li> <li>10 Mbps</li> <li>100 Mbps</li> </ul> |
| Voltage supply (external) via<br>separate power supply unit | 18 30 V DC, max. 100 mA (in compliance with IEC/EN 61131-2)                                                                                                    |

| Conformity and Approbation |                                             |                                                  |                                                       |  |
|----------------------------|---------------------------------------------|--------------------------------------------------|-------------------------------------------------------|--|
| CE                         | See hardware manual of the used inverter.   |                                                  |                                                       |  |
| UL                         | L See hardware manual of the used inverter. |                                                  |                                                       |  |
| EAC                        | TP TC 020/2011<br>(TR ZU 020/2011)          | Electromagnetic compatibility of technical means | Eurasian Conformity<br>TR CU: Technical Regulation of |  |
|                            | TP TC 004/2011<br>(TR ZU 004/2011)          | On safety of low voltage equipment               | Customs Union                                         |  |

| Operating conditions                             | Values                   | Deviations from standard |  |  |
|--------------------------------------------------|--------------------------|--------------------------|--|--|
| Climatic conditions                              |                          |                          |  |  |
| Storage                                          | 1 K3 to IEC/EN 60721-3-1 | - 10 °C + 60 °C          |  |  |
| Transport                                        | 2 K3 to IEC/EN 60721-3-2 | - 10 °C + 70 °C          |  |  |
| Operation                                        | 3 K3 to IEC/EN 60721-3-3 | - 0 °C + 60 °C           |  |  |
| Enclosure of the plugged<br>communication module | IP20                     |                          |  |  |
| Degree of pollution                              | 2 to IEC/EN 61800-5-1    |                          |  |  |

### 4 Technical data

4.2 Protective insulation

### 4.2 Protective insulation

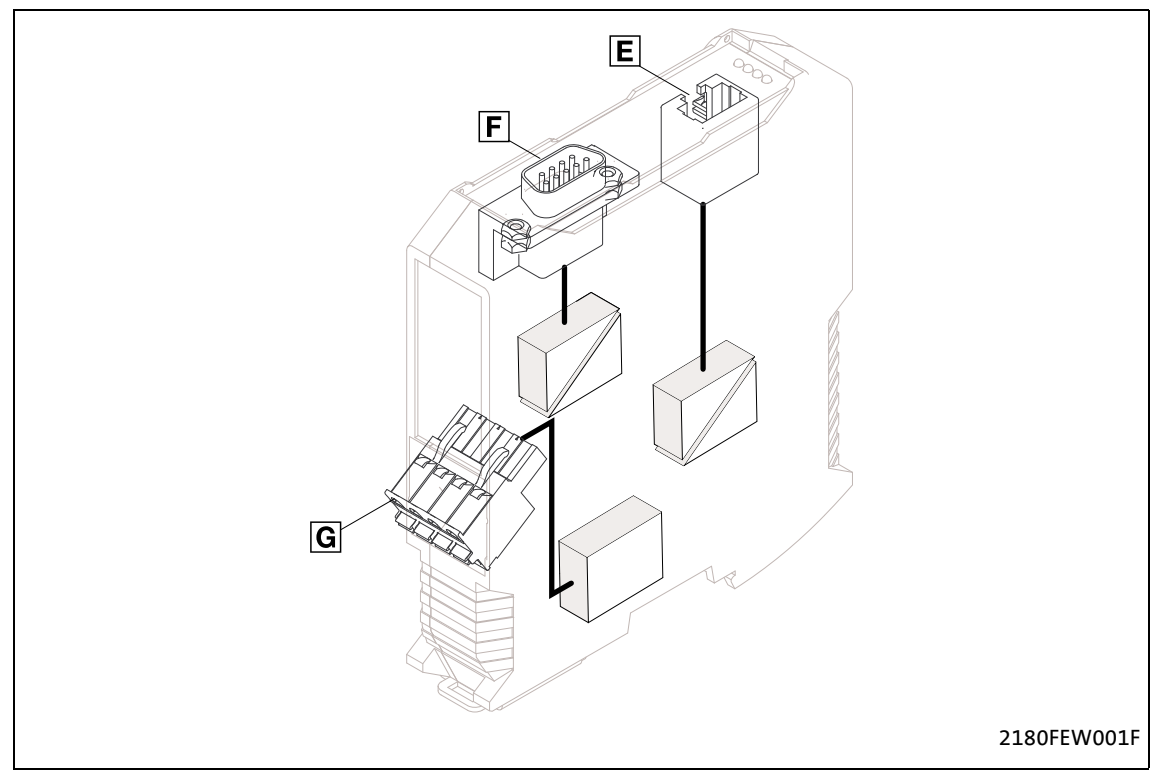

\_\_\_\_\_\_

### [4-1] Protective insulation according to EN 61800-5-1

| Connection |                | Type of insulation    |
|------------|----------------|-----------------------|
| E          | Ethernet       | Functional insulation |
| F          | CAN bus        | Functional insulation |
| G          | Voltage supply | No insulation         |

4.3 Dimensions

### 4.3 Dimensions

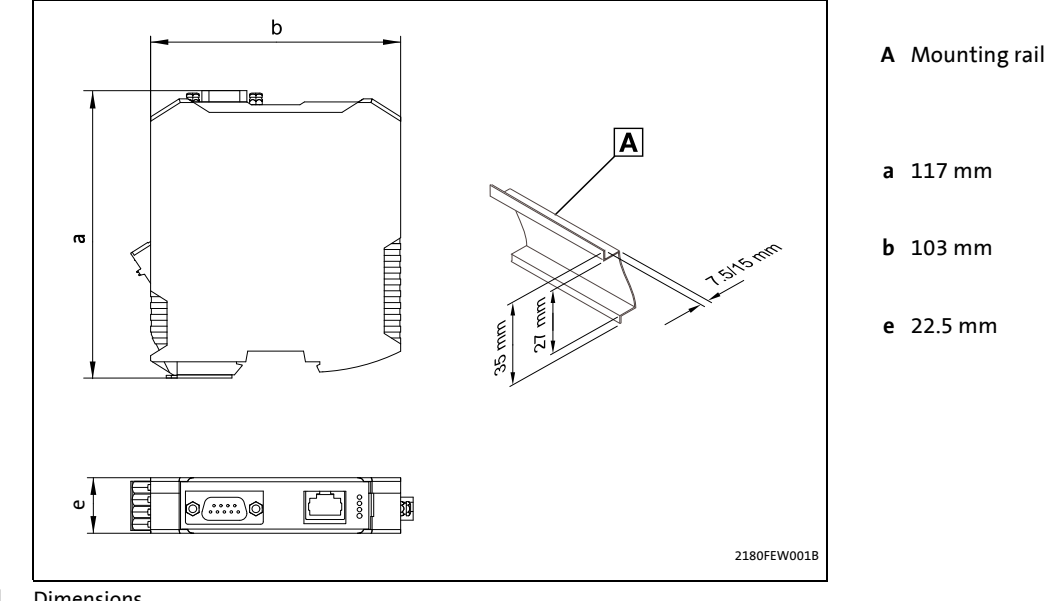

[4-2] Dimensions

## STOP Stop!

### **Electrostatic discharge**

Electronic components within the communication module can be damaged or destroyed by electrostatic discharge.

### **Possible consequences:**

- The communication module is defective.
- Fieldbus communication is not possible or faulty.

### **Protective measures**

Before touching the module, be sure that you are free of electrostatic charge.

5.1 Mechanical installation

### 5.1 Mechanical installation

### 5.1.1 Mounting

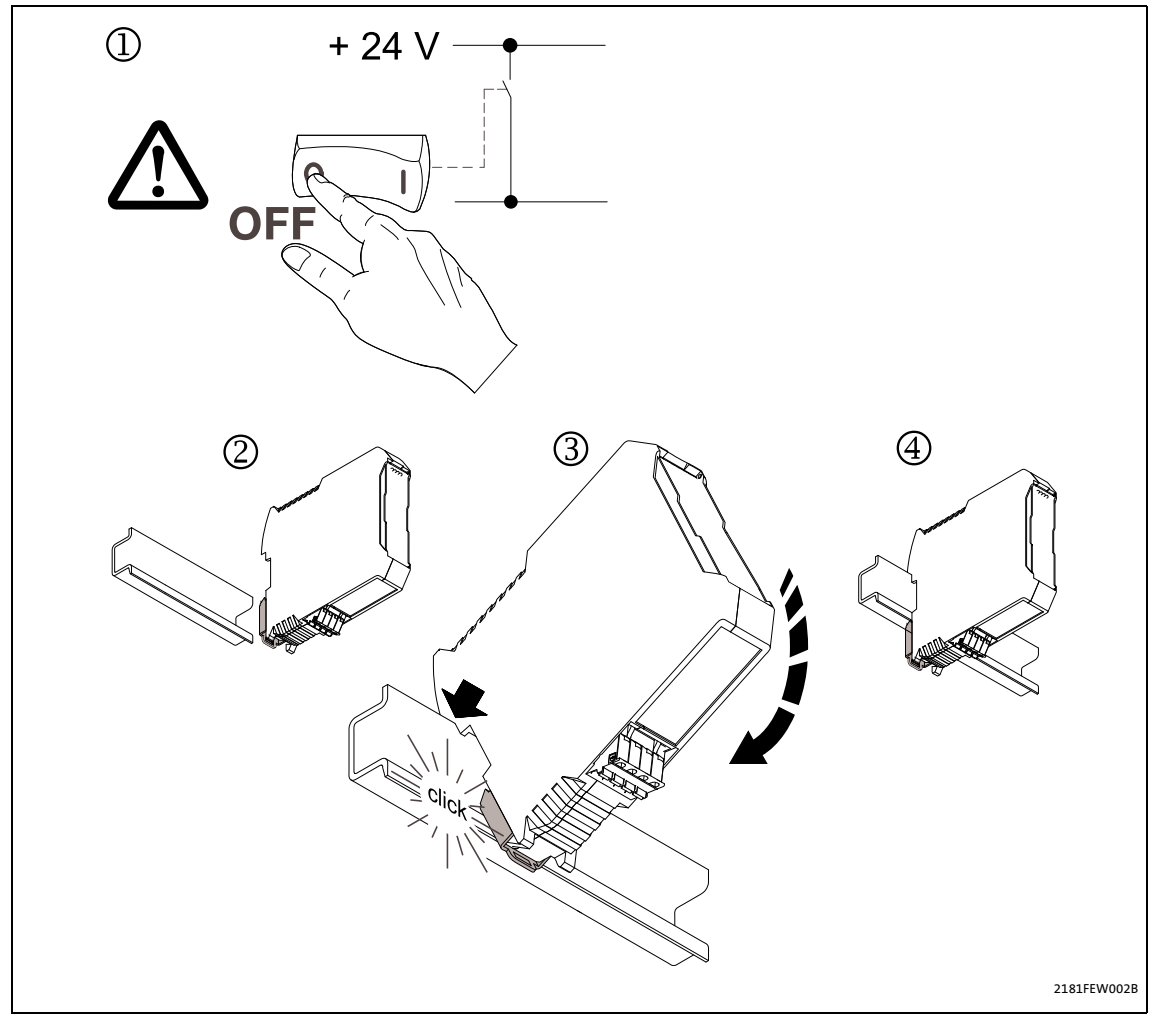

\_\_\_\_\_

[5-1] Mounting

Switch off voltage supply (1) and attach communication module to DIN rail (2 ... 4).

### 5.1 Mechanical installation

### 5.1.2 Dismounting

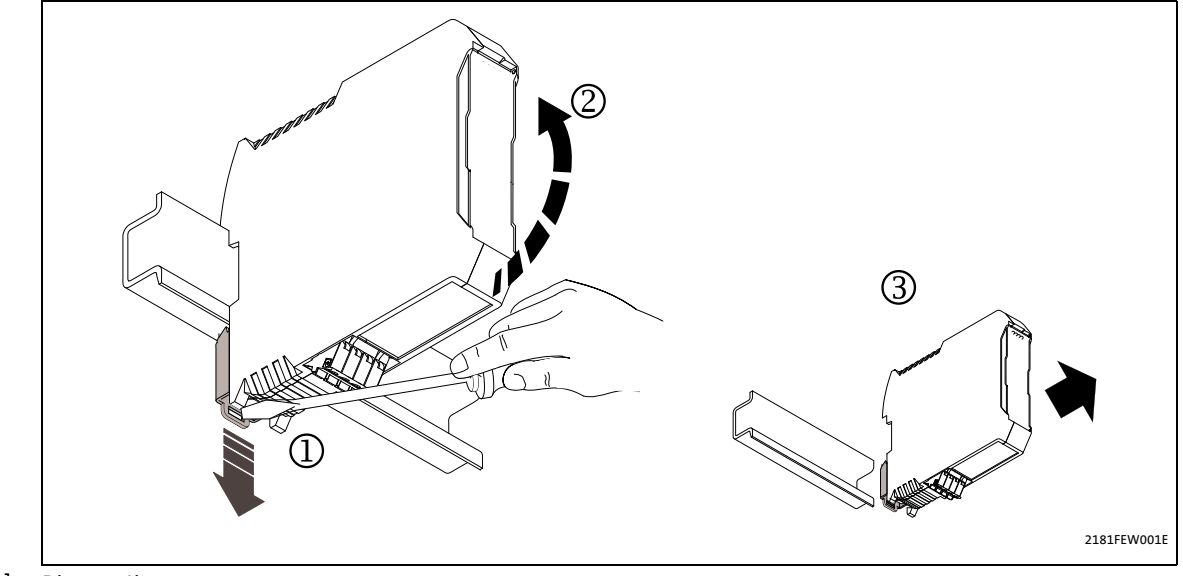

[5-2] Dismounting

Unlock communication module (1) and remove it from DIN rail (2, 3).

### 5.2 Electrical installation

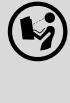

Documentation for inverters, the control system, system/machine

 $Observe \ the \ notes \ and \ wiring \ instructions \ contained \ in \ this \ documentation.$ 

### 5.2.1 Communication via Ethernet and CAN

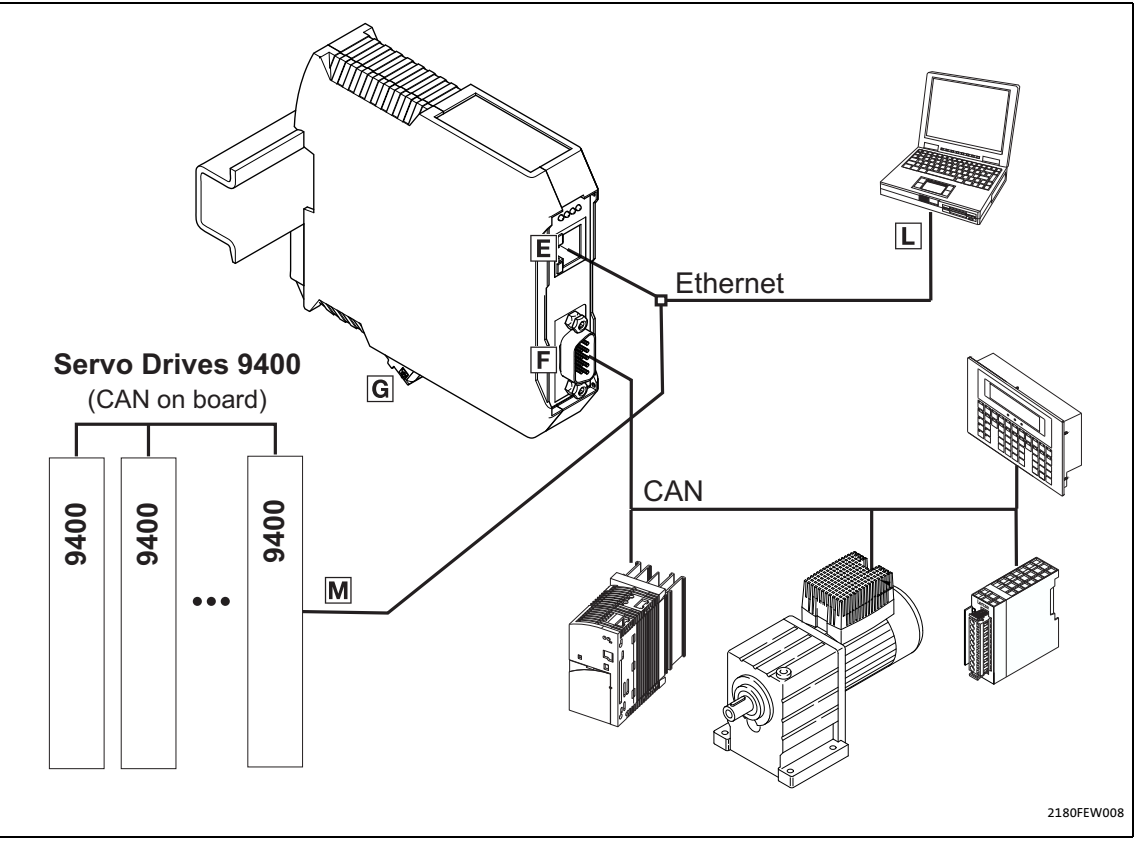

[5-3] Communication via Ethernet and CAN

#### **Installation steps**

| Step |                                                                                                    | Position    | Additional information                  |
|------|----------------------------------------------------------------------------------------------------|-------------|-----------------------------------------|
| 1st  | Establish a connection to the CAN bus:<br>Plug "EWZ0046" Sub-D plug (see accessories) into the<br>communication module.                                         | F           | Connecting the CAN bus (🗳 20)           |
| 2nd  | Connect the following components via Ethernet with<br>each other:<br>• Communication module<br>• Engineering PC<br>• Servo Drive 9400<br>• Other Ethernet nodes | E<br>L<br>S | Connecting the Ethernet cable<br>(💷 25) |
| 3.   | Connect voltage supply to the plug connector.                                                                                                    | G           | Voltage supply (🗳 29)                   |

5.2 Electrical installation

### 5.2.2 Connecting the CAN bus

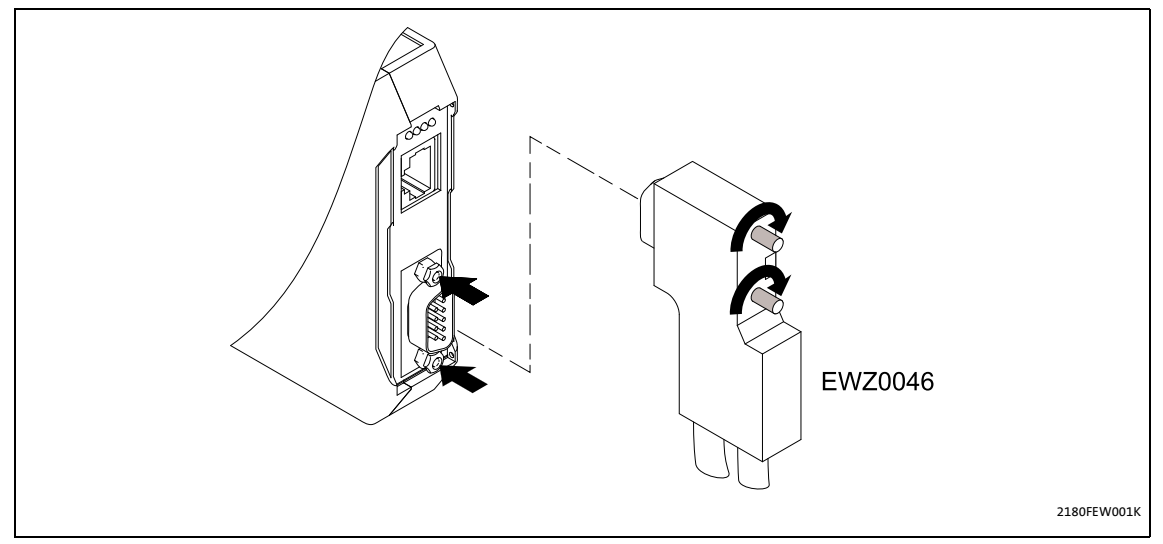

The CAN bus must be terminated with resistors (120  $\Omega$ ) between CAN-low and CAN-high.

The **EWZ0046** Lenze system connector with an integrated terminating resistor complies with the DS102-1 recommendation of the CiA CAN user organisation. The system connector is not contained in the scope of supply of the communication module.

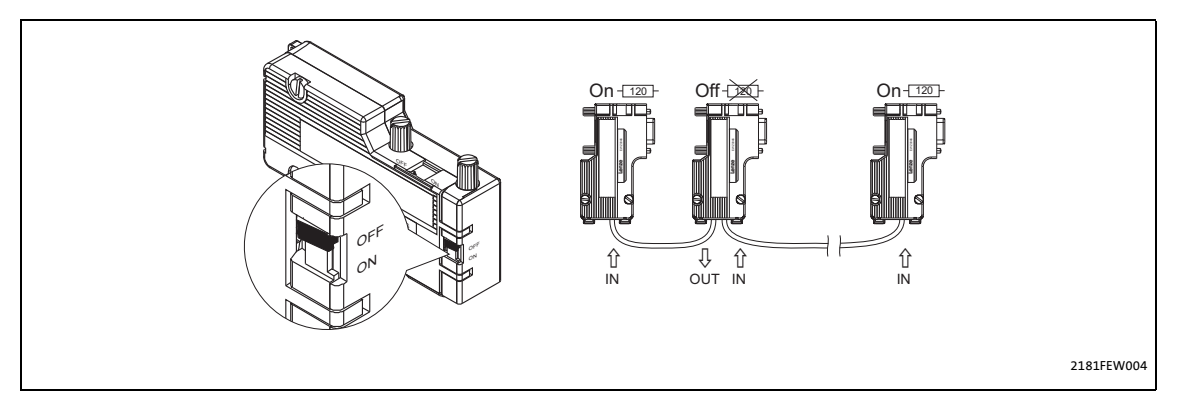

### 5.2.2.1 Assignment of the 9-pin Sub-D plug connector

| View                                      | Pin | Assignment |
|-------------------------------------------|-----|------------|
| 1 6                                       | 1   | -          |
| le la la la la la la la la la la la la la | 2   | CAN-LOW    |
|                                           | 3   | CAN-GND    |
|                                           | 4   | -          |
| 5 9                                       | 5   | -          |
| 5 5                                       | 6   | -          |
|                                           | 7   | CAN-HIGH   |
|                                           | 8   | -          |
|                                           | 9   | -          |

### 5.2.2.2 Specification of the CAN bus cable

We recommend the use of CAN cables complying with ISO 11898-2:

| CAN cable complying with ISO 11898-2                                                |                                                                                          |  |  |
|-------------------------------------------------------------------------------------|------------------------------------------------------------------------------------------|--|--|
| Cable type                                                                          | Twisted in pairs with shield                                                             |  |  |
| Impedance                                                                           | 120 Ω (95 140 Ω)                                                                         |  |  |
| Cable resistance/cross-section<br>Cable length ≤ 300 m:<br>Cable length 301 1000 m: | ≤ 70 mΩ/m / 0.25 0.34 mm <sup>2</sup> (AWG22)<br>≤ 40 mΩ/m / 0.5 mm <sup>2</sup> (AWG20) |  |  |
| Signal propagation delay                                                            | ≤ 5 ns/m                                                                                 |  |  |

### 5.2.3 Bus cable length (CAN)

### 1 Note!

- It is absolutely necessary to comply with the permissible cable lengths.
- If the total cable lengths of the CAN nodes differ for the same baud rate, the smaller value must be used to determine the max. cable length.

\_\_\_\_\_\_

• Observe the reduction of the total cable length due to the signal delay of the repeater. ► <u>Checking the use of repeaters</u> (□ 24)

### 5.2.3.1 Total cable length

The baud rate also determines the total cable length.

| Baud rate [kbps] | Max. bus length [m] |
|------------------|---------------------|
| 10               | 8075                |
| 20               | 4012                |
| 50               | 1575                |
| 125              | 600                 |
| 250              | 275                 |
| 500              | 112                 |
| 800              | 38                  |
| 1000             | 12                  |

### 5.2.3.2 Segment cable length

The segment cable length is determined by the cable cross-section used and by the number of nodes. Repeaters divide the total cable length into segments. If no repeaters are used, the segment cable length is identical to the total cable length.

\_\_\_\_\_

| Max. number of    | Cable cross-section (can be interpolated) |                                  |                                  |                                  |
|-------------------|-------------------------------------------|----------------------------------|----------------------------------|----------------------------------|
| nodes per segment | 0.25 mm <sup>2</sup><br>(AWG 24)          | 0.50 mm <sup>2</sup><br>(AWG 21) | 0.75 mm <sup>2</sup><br>(AWG 19) | 1.00 mm <sup>2</sup><br>(AWG 18) |
| 2                 | 240 m                                     | 430 m                            | 650 m                            | 940 m                            |
| 5                 | 230 m                                     | 420 m                            | 640 m                            | 920 m                            |
| 10                | 230 m                                     | 410 m                            | 620 m                            | 900 m                            |
| 20                | 210 m                                     | 390 m                            | 580 m                            | 850 m                            |
| 32                | 200 m                                     | 360 m                            | 550 m                            | 800 m                            |
| 63                | 170 m                                     | 310 m                            | 470 m                            | 690 m                            |
| 100               | 150 m                                     | 270 m                            | 410 m                            | 600 m                            |

### **Example: Selection help**

| Given                                   |       |  |
|-----------------------------------------|-------|--|
| Total cable length to be<br>implemented | 200 m |  |
| Number of nodes                         | 63    |  |

| Results                                        |                                                                                             |  |
|------------------------------------------------|---------------------------------------------------------------------------------------------|--|
| Max. possible baud rate                        | 250 kbit/s<br>(derived from the table <u>Total cable length</u> (Ш 22))                     |  |
| Cable cross-section required<br>(interpolated) | 0.30 mm <sup>2</sup> (AWG23)<br>(derived from the table <u>Segment cable length</u> (💷 23)) |  |
| Cable cross-section of standard CAN cable      | 0.34 mm <sup>2</sup> (AWG22)<br>▶ <u>Specification of the CAN bus cable</u> (□ 21)          |  |

5.2 Electrical installation

### 5.2.3.3 Checking the use of repeaters

Compare the values derived from tables Total cable length (III 22) and Segment cable length (III 23).

- If the sum of the segment cable lengths is smaller than the total cable length to be implemented, either repeaters must be used or the cable cross-section must be increased.
- If the use of repeaters reduces the max. possible total cable length so much that it is smaller than the total cable length to be implemented, the cable cross-section must be increased or fewer repeaters must be used, or the baud rate must be decreased.
- The use of a further repeater is recommended as ...
  - service interface Advantage: trouble-free connection during bus operation is possible.
  - calibration interface Advantage: the calibration/programming unit remains electrically isolated.

#### Example

| Given                                                                |                               |  |
|----------------------------------------------------------------------|-------------------------------|--|
| Total cable length to be<br>implemented                              | 450 m                         |  |
| Number of nodes                                                      | 32                            |  |
| Cable cross-section                                                  | 0.50 mm <sup>2</sup> (AWG 20) |  |
| Baud rate                                                            | 125 kbit/s                    |  |
| Repeater used                                                        | Lenze repeater EMF2176IB      |  |
| Reduction of the max. total cable<br>length per repeater (EMF2176IB) | 30 m                          |  |

| Results                          |                                                                                         |  |
|----------------------------------|-----------------------------------------------------------------------------------------|--|
| Max. possible total cable length | 600 m<br>(see table <u>Total cable length</u> (🗳 22))                                   |  |
| Max. segment cable length        | 360 m<br>(see table <u>Segment cable length</u> (🗳 23))                                 |  |
| Comparison                       | The max. segment cable length is smaller than the total cable length to be implemented. |  |
| Conclusion                       | A repeater must be installed at the determined max. segment cable length of 360 m.      |  |

| Results with 1 repeater          |                                                                                                    |  |
|----------------------------------|----------------------------------------------------------------------------------------------------|--|
| Max. possible total cable length | 570 m<br>(Reduction of the <u>Total cable length</u> (🖽 22) by 30 m)                                                         |  |
| Sum of the segment cable lengths | 720 m                                                                                                    |  |
| Comparison                       | Both the possible total cable length and the segment cable lengths are larger than the total cable length to be implemented. |  |
| Conclusion                       | 1 repeater is sufficient to implement the total cable length of 450 m.                                                       |  |

### 5.2.4 Connecting the Ethernet cable

## 1 Note!

- Decouple your Ethernet house network from the system network for Ethernetcapable Lenze devices in order to prevent EthernetCAN communication faults. Further information about this can be obtained from the "Ethernet in the industrial application" manual.
- To prevent the RJ45 socket from being damaged, insert or remove the Ethernet cable connector straight (at a right angle) into or from the socket.

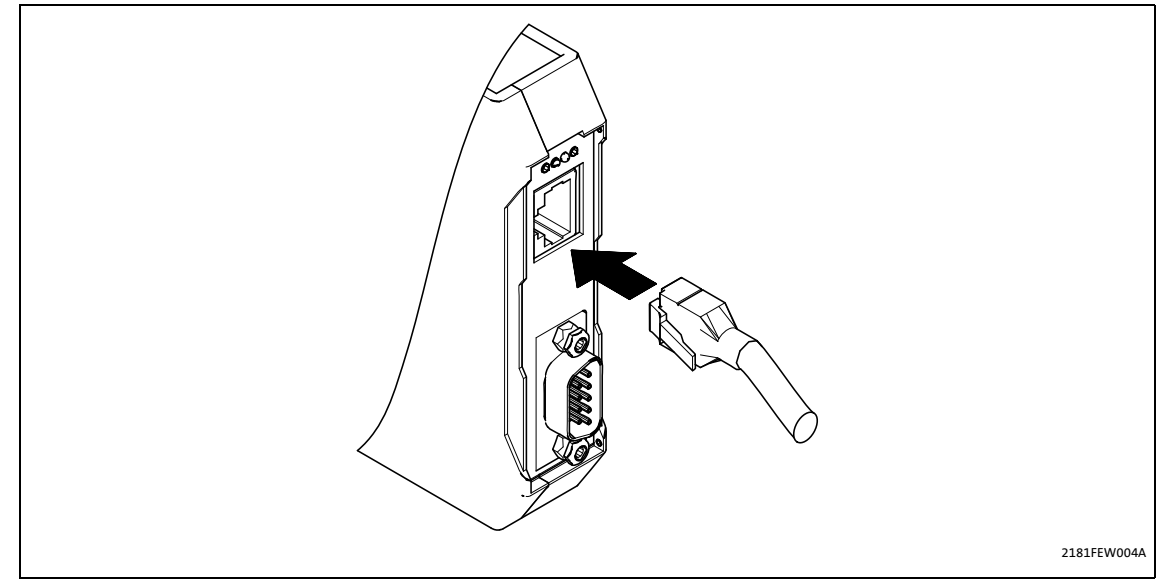

[5-4] Ethernet connection

5.2 Electrical installation

### 5.2.4.1 Ethernet cable specification

| Ethernet cable in compliance with IEEE 802.3 |                                                                                  |  |
|----------------------------------------------|----------------------------------------------------------------------------------|--|
| Ethernet standard                            | Standard Ethernet (in accordance with IEEE 802.3), 100Base-TX (Fast<br>Ethernet) |  |
| Cable type                                   | S/FTP (Screened Foiled Twisted Pair), ISO/IEC 11801 or EN 50173, CAT 5e          |  |
| Damping                                      | 23.2 dB (for 100 MHz and 100 m each)                                             |  |
| Crosstalk damping                            | 24 dB (for 100 MHz and 100 m each)                                               |  |
| Return loss                                  | 10 dB (100 m each)                                                               |  |
| Surge impedance                              | 100 Ω                                                                            |  |

\_\_\_\_\_

### Structure of the Ethernet cable

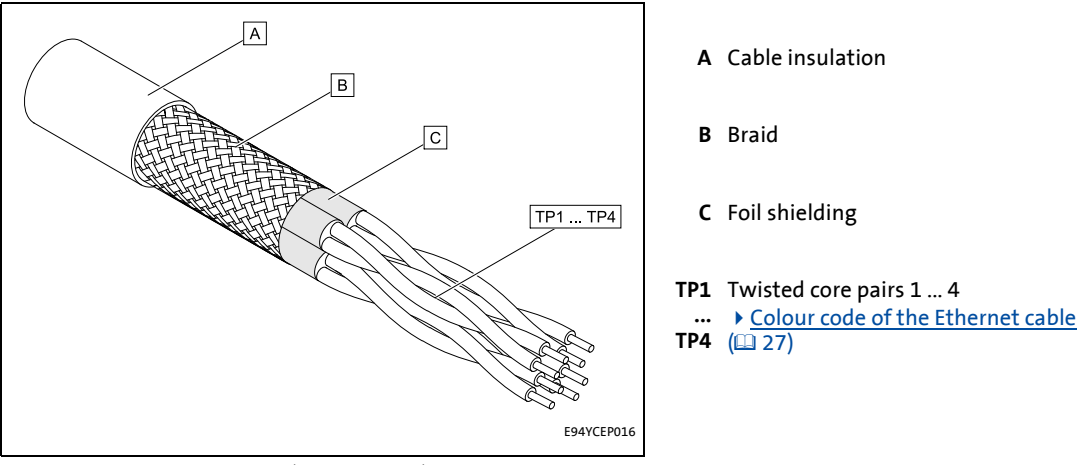

[5-5] Structure of the Ethernet cable (S/FTP, CAT 5e)

10

### Colour code of the Ethernet cable

### Note!

Wiring and colour code are standardised in EIA/TIA 568A/568B.

\_\_\_\_\_

In accordance with the industrial standard, the use of 4-pin Ethernet cables is permissible. The cable type only connects the assigned pins 1, 2, 3 and 6 to one another.

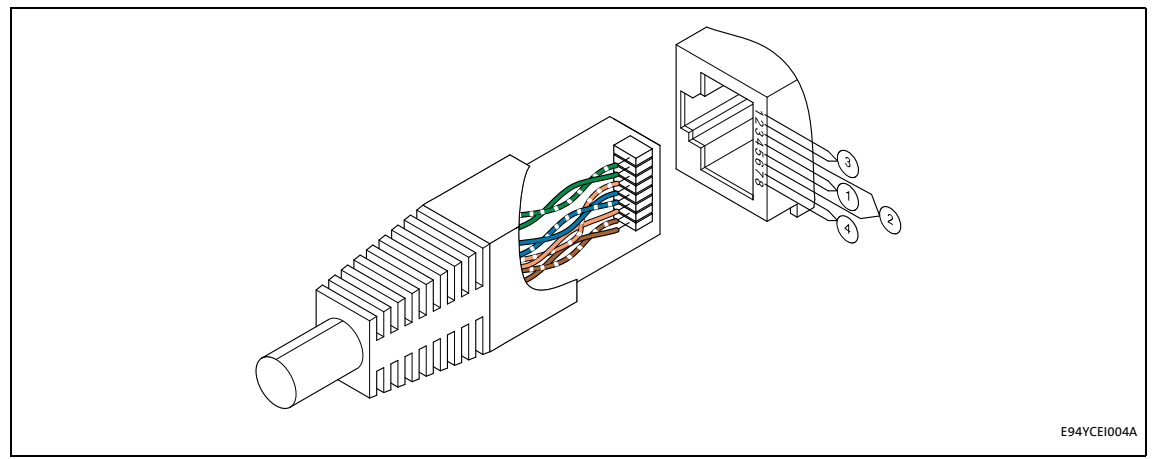

### [5-6] Ethernet plug in accordance with EIA/TIA 568A/568B

| Pair | Pin | Signal | EIA/TIA 568A   | EIA/TIA 568B   |
|------|-----|--------|----------------|----------------|
| 3    | 1   | Tx +   | white / green  | white / orange |
|      | 2   | Tx -   | green          | orange         |
| 2    | 3   | Rx +   | white / orange | white / green  |
| 1    | 4   |        | blue           | blue           |
|      | 5   |        | white / blue   | blue / white   |
| 2    | 6   | Rx -   | orange         | green          |
| 4    | 7   |        | white / brown  | white / brown  |
|      | 8   |        | brown          | brown          |

5.2 Electrical installation

### 5.2.4.2 Pin assignment and use of the Ethenet cable

| 100BaseTX - CrossOver Cable                                                                                                    | 100BaseTX - Standard Patch Cable                                                      |  |  |  |
|----------------------------------------------------------------------------------------------------|---------------------------------------------------------------------------------------|--|--|--|
| $Tx+1 \longrightarrow 1 Tx+$ $Tx-2 \longrightarrow -2 Tx-$ $Rx+3 \longrightarrow -3 Rx+$ $4 \longrightarrow -4$ $5 \longrightarrow -5$ $Rx-6 \longrightarrow -6 Rx-$ $7 \longrightarrow -7$ $8 \longrightarrow -8$ | $\begin{array}{cccccccccccccccccccccccccccccccccccc$                                  |  |  |  |
| The "100BaseTX - CrossOver Cable" is used for direct coupling of the Engineering PC with the communication module.                                                                                                 | The "100BaseTX - Standard Patch Cable" is used in conjunction with hubs and switches. |  |  |  |

5.2 Electrical installation

### 5.2.5 Voltage supply

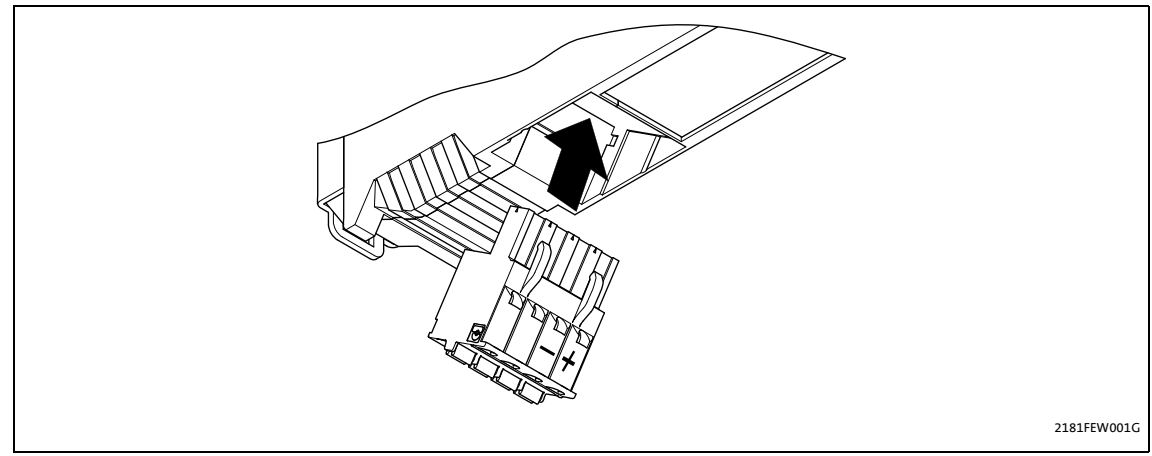

[5-7] Communication via the diagnostic interface (only for Servo Drives 9400)

### Handling of pluggable terminal strips

### Stop!

Observe the following to prevent any damage to the plug-on terminal strips and contacts:

- Wire the plug-on terminal strips first, then plug them on.
- Plug-on terminal strips that are not assigned must also be plugged on.

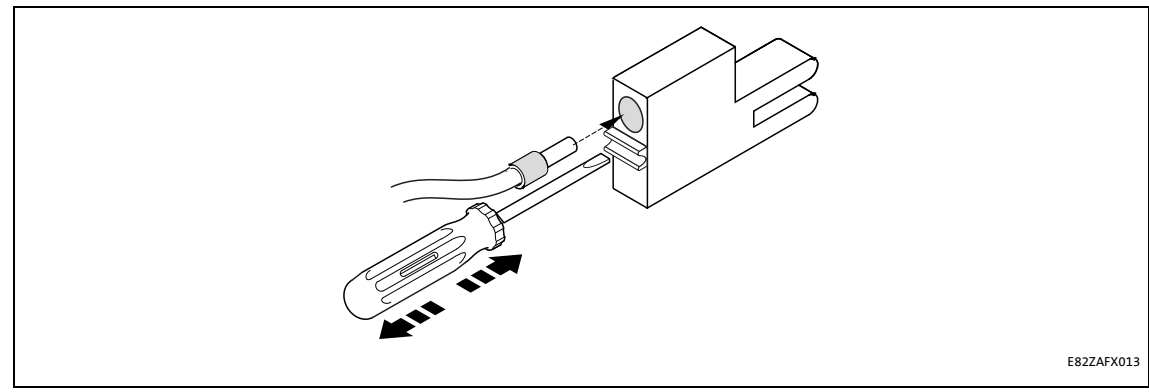

[5-8] Use of pluggable terminal strip with spring connection

### Terminal data

| Range                 | Values                 |                                                                               |  |  |  |
|-----------------------|------------------------|-------------------------------------------------------------------------------|--|--|--|
| Electrical connection | Plug connector with sp | pring connection                                                              |  |  |  |
| Possible connections  | rigid:                 |                                                                               |  |  |  |
|                       |                        | 2.5 mm2 (AWG 12)                                                              |  |  |  |
|                       | flexible:              |                                                                               |  |  |  |
|                       |                        | without wire end ferrule<br>2.5 mm <sup>2</sup> (AWG 12)                      |  |  |  |
|                       |                        | with wire end ferrule, without plastic sleeve<br>2.5 mm <sup>2</sup> (AWG 12) |  |  |  |
|                       |                        | with wire end ferrule, with plastic sleeve<br>2.5 mm <sup>2</sup> (AWG 12)    |  |  |  |
| Bare end              | 10 mm                  |                                                                               |  |  |  |

Commissioning with the Lenze "System bus configurator" 6.1

#### Commissioning 6

#### Commissioning with the Lenze "System bus configurator" 6.1

Via the "System bus configurator", the EMF2180IB communication module is configured for communication with the fieldbus nodes and the Lenze Engineering tools.

The "System bus configurator" is part of the following Lenze Engineering tools:

- »EASY Starter«
- »Application Loader«
- »Engineer«
- »Drive Server«, from version 1.1 onwards
- »Drive PLC Developer Studio« (DDS), from version 2.2 onwards
- »Global Drive Control« (GDC), from version 4.7 onwards
- »Global Drive Loader« (GDL), from version 2.2 onwards

### Note!

Some of the Engineering tools mentioned offer alternative communication paths for CAN. In this case, always select the "OPC" communication path.

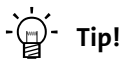

We recommend always using the most recent version of the Lenze Engineering tools.

Current software updates for the Engineering tools and information about the system requirements can be found in the "Download" area at:

www.lenze.com

#### 6.1.1 Installing/updating software

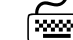

### **fixes** A How to install or update the Lenze Engineering tools:

- 1. Download the corresponding file from the Download area of the Lenze homepage to your Engineering PC.
- 2. Start the installation program by double-clicking the file downloaded.
- 3. Follow the further instructions of the installation program.

After having carried out the installation successfully, you can open the "System bus configurator" via the MS Windows<sup>®</sup> start menu under:

#### All Programs → Lenze → Communication → System bus configurator

6.1 Commissioning with the Lenze "System bus configurator"

### 6.1.2 Configuring the communication module

Before communication with the communication module can be established, you have to carry out settings for the following parameters:

CAN parameters

The CAN parameters are saved in the communication module and contain specific data for the CAN bus such as the baud rate, parameter data channel, or time-out.

• Parameters for access to the communication module

The communication module is an Ethernet node. Each Ethernet node has 2 addresses: a MAC address and an IP address.

The MAC address serves to unambiguously identify a device worldwide. Observe the MAC address entry on the nameplate of the communication module. The MAC address is hard-coded in the device and cannot be changed. If an Ethernet connection to the communication module has already been established, the MAC address can be read out online.

The IP address is a logical address which must be adapted to the corresponding Ethernet network.

### How to configure the communication module:

1. Open the "System bus configurator" via the **MS Windows® start menu** under:

### All Programs $\rightarrow$ Lenze $\rightarrow$ Communication $\rightarrow$ System bus configurator

- 2. Click the Add button and select the "EMF2180IB" communication module from the list.
- 3. Click the Settings tab.
- 4. Enter the CAN parameters.

### The following function is available from version 1.7 onwards!

Via code <u>C1216</u> or the web interface, you can assign an alphanumeric name to the communication module:

| verview<br>Overview                   | Gateway C                              | onfiguration                                |         |                |                                                   |
|---------------------------------------|----------------------------------------|---------------------------------------------|---------|----------------|---------------------------------------------------|
| onfiguration<br>Security<br>FW update | This page is inte<br>after the next re | ended to change several gateway par<br>set. | ameter. | They are store | d in non volatile RAM and changes will take eff   |
| TCP/IP settings<br>Gateway            |                                        | C                                           | AN/CAN  | open paramet   | er                                                |
| atus                                  | C350                                   | CANopen node ID:                            | 62      |                |                                                   |
| Ethernet                              | C351                                   | Baudrate Kbit/s:                            | 500     | •              |                                                   |
| formation                             | C1200                                  | Parameter channel:                          | 1       |                |                                                   |
| Contact                               | C1201                                  | SDO timeout in ms:                          | 1500    |                |                                                   |
|                                       | C1202                                  | Busscan timeout in ms:                      | 1000    |                |                                                   |
|                                       | C1227                                  | Busscan delay in ms:                        | 15      |                |                                                   |
|                                       | C1203                                  | Retries:                                    | 1       |                |                                                   |
|                                       | C1219                                  | Device detection active:                    | 1       |                |                                                   |
|                                       | C1217                                  | Device detection cycle time in ms:          | 5000    |                |                                                   |
|                                       | C1215                                  | Baudrate verification timeout in ms:        | 1000    |                |                                                   |
|                                       | C1216                                  | User specific device name:                  | Etherne | CAN 2180.IB    | (Valid characters: 'A-Z', 'a-z', '0-9', '.', '-') |

2180FEW016

- 5. Enter the MAC address of the nameplate or identify it online.
- 6. Enter the desired IP address and transfer it to the communication module online.

Afterwards an automatic reset is carried out by the communication module, which may take some seconds (observe LEDs).

- 7. When the communication module is ready for operation again, change to the **General** tab.
- 8. Click the Diagnostics tab.

An attempt is made to establish a connection to the communication module. First, a comparison is made, checking whether the CAN parameters configured are identical to those in the device. If this is not the case, an adjustment is carried out.

- 9. Then search the CAN bus for nodes connected.
- 10. Confirm the confirmation prompt with Yes, or select No to abort the diagnostics process.

Commissioning with the Lenze "System bus configurator" 6.1

#### 6.1.3 After completing the configuration

### **Communication with Lenze Engineering tools**

When the configuration of the communication module has been completed successfully, the Lenze Engineering tools can communicate via the communication module. The Lenze Engineering tools only carry out the selection of the bus system to be used.

All system bus-specific settings as well as the selection of the communication module are exclusively carried out via the "System bus configurator".

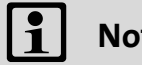

Note!

For some older program versions of the Lenze Engineering tools, settings for "Interrupt" and "I/O address" can still be made, which, for the EMF2180IB communication module, are irrelevant.

### **Communication with nodes**

If the communication module can communicate successfully with the corresponding nodes, the CAN node addresses of the nodes found are listed in the Device status field.

The communication module itself answers with its CAN node address or with "0" if it doesn't have a CAN node address (depending on the setting in C0350). The data frames for communication with the communication module itself are not visible on the CAN bus.

#### **Communication failed**

If there is no communication with the nodes, a corresponding error message is output.

6.2 Commissioning with the web server

### 6.2 Commissioning with the web server

Commissioning via the integrated web server is an alternative to commissioning with the "System bus configurator".

\_\_\_\_\_

The integrated web server makes it possible to configure the communication module by means of a simple web browser.

#### The following function is available from version 1.7 onwards!

When the DHCP function is activated, the DHCP server automatically assigns an IP address to the communication module.

If an invalid combination of IP address and subnet mask is detected, an error message is output via the web page:

| EthernetCAN 2                          | 180                                                                                                    |                        | Lenze                   |
|----------------------------------------|----------------------------------------------------------------------------------------------------|------------------------|-------------------------|
| Overview<br>Overview                   | TCP/IP Network Configuration                                                                                                    |                        |                         |
| Configuration<br>Security<br>FW update | This page is intended to change the basic TCP/IP net<br>effect after the next reset. The values in braces reflect<br>device is bootet via DHCP or the configuration has be | work<br>the <b>Inv</b> | alid IP-address! **     |
| Gateway                                |                                                                                                    | Invalid IP-addre       | esat                    |
| Status                                 | IP Address:                                                                                                    | 127.0.0.1              | (169.254.151.21)        |
| Ethemet                                | Subnet Mask:                                                                                                    | 255.255.0.0            | (255.255.0.0)           |
| Information                            | Default Gateway:                                                                                                    | 0.0.0.0                | (0.0.0.0)               |
| Contact                                | Name Server:                                                                                                    | 0.0.0.0                | (0.0.0.0)               |
|                                        | Time Server:                                                                                                    | 0.0.0.0                | (0.0.0.0)               |
|                                        | Use DHC                                                                                                    | P (Dynamic Host (      | Configuration Protocol) |
|                                        |                                                                                                    | Reset Subr             | nik                     |
|                                        |                                                                                                    |                        |                         |
|                                        |                                                                                                    |                        |                         |
|                                        |                                                                                                    |                        |                         |

2180FEW019

In this case, the two values (IP address, subnet mask) will not be saved in the EEPROM of the communication module.

The gateway IP is only valid if it is inside the user's own network (exception: gateway IP '0.0.0.0').

### The following function only applies to version <1.7!

Prerequisites for commissioning via web server:

• The IP address of the communication module must have been assigned by the "System bus configurator" before.

\_\_\_\_\_

• The IP address must be within the range that can be addressed by the Engineering PC connected.

If one of the preconditions is not met, the IP address has to be changed using the "System bus configurator":

| 🔊 Lena | ze Sys | tem Bu | us Configuration Tool |             |                |                                  |                    |          | • 💌 |
|--------|--------|--------|-----------------------|-------------|----------------|----------------------------------|--------------------|----------|-----|
| Option | is ?   |        |                       |             |                |                                  |                    |          |     |
| State  | /ID    | Devid  | e                     |             | active/default | Common Driver Settings           |                    |          |     |
|        | 1      |        | EthernetCAN 2180      | EthernetCAN |                | EthernetCAN 2180                 |                    |          |     |
|        |        |        |                       |             |                | Settings:                        |                    |          |     |
|        |        |        |                       |             |                | Parameter                        | Value              | Default  | *   |
|        |        |        |                       |             |                | Connection establish timeout     | 3000 ms            | X        |     |
|        |        |        |                       |             |                | Communication timeout (Ethernet) | 15000 ms           | X        |     |
|        |        |        |                       |             |                | Communication timeout (CAN)      | 1500 ms            | Х        |     |
|        |        |        |                       |             |                | Busscan timeout                  | 1000 ms            | X        |     |
|        |        |        |                       |             |                | Busscan delay                    | 15 ms              | X        |     |
|        |        |        |                       |             |                | Device status cucle time         | 5000 ms.           | X        | =   |
|        |        |        |                       |             |                | MAC Address                      | 00.0A.86.80.10.8B  | X        |     |
|        |        |        |                       |             |                | enable DHCP                      | - Status unknown - | X        |     |
|        |        |        |                       |             |                | IP Address                       | 169.254.151.21     | X        |     |
|        |        |        |                       |             |                | Subnet Mask                      | 255.255.0.0        | X        |     |
|        |        |        |                       |             |                | Default Gateway                  | 0.0.0.0            | <u> </u> | -   |
|        |        |        |                       |             |                | Device Identification            | EthemetCAN-2100-ID | - î .    |     |
|        |        |        |                       |             |                | •                                |                    | , r      |     |
|        |        |        |                       |             |                |                                  |                    |          |     |
|        |        |        |                       |             |                |                                  |                    |          |     |
| Add    | Device | ,      | Remove Ch             | eck Device  | Exit           |                                  |                    |          |     |
|        |        |        |                       | y.          |                |                                  |                    |          |     |

2180FEW017

6.2 Commissioning with the web server

### 6.2.1 Assigning a fixed IP address

### Note!

The Lenze standard setting of the IP address is '0.0.0.0'. With this (invalid) IP address, the communication module at the start automatically finds its own IP address in the range of '169.254.xxx.xxx' on the basis of the standardised APIPA process.

Start your web browser and then enter the communication module's IP address that is known to you as URL (instead of "xxx.xxx.xxx"):

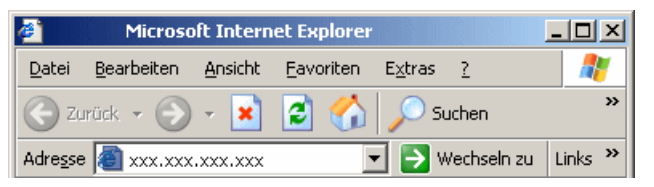

2180FEW010

The web interface of the communication module will appear. Here you can carry out all further settings.

| EthernetCAN                | 2180 |              |               |                      | Len                  |
|----------------------------|------|--------------|---------------|----------------------|----------------------|
| Overview<br>Overview       | Gate | eway details |               |                      |                      |
| Configuration<br>Security  |      | Order number | Serial number | Firmware<br>revision | Hardware<br>revision |
| FW update                  |      | EMF 2180B    | 0000001       | 0.8                  | 0.A                  |
| TCP/IP settings<br>Gateway | Gate | eway status  |               |                      |                      |
| Status                     |      |              |               |                      | Client               |
| Ethernet                   |      | Bus Status   | Error status  | Baudrate             | connections          |
| Information                |      | BUS-ON       | ОК            | 500 KBit/s           | 0                    |
| Contact                    |      |              |               |                      |                      |
|                            |      |              |               |                      |                      |

2180FEW011

6.2 Commissioning with the web server

### 6.2.2 Assigning a dynamic IP address

By corresponding configuration, the communication module can also dynamically obtain the IP address by the DHCP server.

\_\_\_\_\_

For this, activate the "Use DHCP" checkbox under the TCP/IP settings:

| EthernetCAN 2                                                        | <sup>180</sup> Lenze                                                                                                    |
|----------------------------------------------------------------------|----------------------------------------------------------------------------------------------------|
| Overview<br>Overview                                                 | TCP/IP Network Configuration                                                                                                    |
| Configuration<br>Security<br>FW update<br>TCP/IP settings<br>Gateway | This page is intended to change the basic TCP/IP network parameter. They are stored in non volatile RAM and changes will take effect after the next reset. The values in braces reflect the current settings. These may differ from the configured values if the device is bootet via DHCP or the configuration has been already changed without resetting the device. |
| Status                                                               |                                                                                                    |
| Ethernet                                                             | IP Address: 172.31.201.209 (172.31.201.209)                                                                                                    |
| Events                                                               | Subnet Mask: 255.255.255.0 (255.255.255.0)                                                                                                    |
| Information                                                          | Default Gateway: 0.0.0.0 (0.0.0.0)                                                                                                    |
| Contact                                                              | Name Server: 0.0.0.0 (0.0.0.0)                                                                                                    |
|                                                                      | Time Server: 0.0.0.0 (0.0.0.0)                                                                                                    |
|                                                                      | Use DHCP (Dynamic Host Configuration Protocol)                                                                                                    |

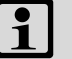

### Note!

Since the procedure for the dynamically assigned IP address is not found in industrial environments very often, its use is not recommended.

## G

### **Ethernet communication manual**

Here you'll find more information about the configuration of an Ethernet network.

### The following function is available from version 1.7 onwards!

You can activate DHCP in the »Engineer« via code C1228:

| <u>File Edit</u> Insert <u>V</u> iew On                                      | line Application data <u>T</u> ools | ? Development                                                                                                    |                 |
|------------------------------------------------------------------------------|-------------------------------------|----------------------------------------------------------------------------------------------------|-----------------|
| $\leftarrow \bullet \rightarrow \bullet \mid                               $ | 🖾 🔚 😗 🖗 🎘 🆗 🖗                       | * 🖗 🚍 🏧 🙀 🏟 🏚 🔹 🖛 🗐 🗮 🐺 🖣                                                                                                    | •               |
| E-F Neues_Projekt                                                            | All parameters Data logger Us       | er menu Properties Documentation                                                                                                    |                 |
| EthemetCAN 2180                                                              | ⊟ C <u>o</u> de list                | ♣ ♣ ₩ Code list -> Code list                                                                                                    |                 |
|                                                                              | 🦰 Code list                         | ■   ∠ C   ∠   Name                                                                                                    | Value U         |
|                                                                              | Device Commands                     | 1223 0 User Name                                                                                                    | Lenze           |
|                                                                              |                                     | 1224 1 Default Gateway Preset 1                                                                                                    | 0               |
|                                                                              | <u>I</u> dentification              | 1224 2 Default Gateway Preset 2                                                                                                    | 0               |
|                                                                              |                                     | 1224 3 Default Gateway Preset 3                                                                                                    | 0               |
|                                                                              | 🖂 lodex list                        | 1224 4 Default Gateway Preset 4                                                                                                    | 0               |
|                                                                              | El Index Hat                        | 1227 0 CAN Bus Scan Delay                                                                                                    | 15 ms           |
|                                                                              |                                     | 1228 0 DHCP Activation                                                                                                    | 0: Not Active 👻 |
|                                                                              |                                     | 1229 0 Activation of IP Settings, Device Reset                                                                                                    | 0: Not Active   |
|                                                                              |                                     | 1230 1 DIS: IP Address 1 - active                                                                                                    | 1: Active       |
|                                                                              |                                     | 1230 2 DIS: IP Address 2 - active                                                                                                    | 254             |
|                                                                              |                                     | 1230 3 DIS: IP Address 3 - active                                                                                                    | 151             |
|                                                                              |                                     | 1230 4 DIS: IP Address 4 - active                                                                                                    | 21              |
|                                                                              |                                     | C01228:000 DHCP Activation         PC value:       Not Active         Device value:       Not Active         0       [Raw value decimal]         0x0       [Raw value hexadeci         Default setting:       Not Active | mal]            |
| 1                                                                            | 😍 OK 🟟 ONLINE 🛛 can:/1/de           | v0/                                                                                                    |                 |

\_\_\_\_\_

2180FEW018

So far, this has only been possible via a checkbox on the "TCP/IP Settings" page of the web interface.

A static IP configuration that has already been configured is maintained after the activation of DHCP. Even after the deactivation of DHCP <u>and</u> subsequent mains switching or reset, the static IP configuration is still valid.

6.2 Commissioning with the web server

### 6.2.3 Entering a user name and password

All settings that can be carried out under "Configuration" are protected by a combination of a user name and a password. The Lenze standard setting is:

- User name: Lenze
- Password: Lenze

The user name and password can be changed as often as desired. The entries are case-sensitive.

Via the **Submit** button, the data that have been altered are written to the EEPROM of the communication module. They are only active after the next restart.

| EthernetCAN 2   | Lenze                                                                                   |
|-----------------|-----------------------------------------------------------------------------------------|
| Overview        | Gateway access                                                                          |
| Overview        |                                                                                         |
| Configuration   | This page is intended to configure a user name and a password to restrict the access to |
| Security        | gateway configuration parameter.                                                        |
| FW update       |                                                                                         |
| TCP/IP settings |                                                                                         |
| Gateway         | User Name: Lenze (Max. 11 characters)                                                   |
| Status          | Password: ••••• (Max. 11 characters)                                                    |
| Ethernet        |                                                                                         |
| Events          |                                                                                         |
| Information     | Reset                                                                                   |
| Contact         |                                                                                         |
|                 |                                                                                         |
|                 |                                                                                         |
|                 |                                                                                         |
|                 |                                                                                         |
|                 |                                                                                         |
|                 |                                                                                         |

2180FEW012

### 6.2.4 Firmware update ("FW update")

### Note!

This page is only used for Lenze-internal purposes and cannot be accessed freely.

6.2 Commissioning with the web server

### 6.2.5 Displaying Ethernet states

These states are displayed:

- Current transfer rate (10/100 Mbps)
- Transmission mode (half/full duplex)
- MAC ID of the EMF2180IB communication module
- Static parameters of the Ethernet connection

| EthernetCAN 2         | 2180 |                      |            |                      |            |                       | Lenz      |
|-----------------------|------|----------------------|------------|----------------------|------------|-----------------------|-----------|
| Overview              | Eth  | ernet para           | ameter     |                      |            |                       |           |
| Configuration         |      | MACA                 | ddress     | Sp                   | eed        | Commu                 | inication |
| Security              |      | 00-0a-86-            | 80-00-01   | 100                  | MBit/s     | Half [                | Duplex    |
| FW update             |      |                      |            |                      |            |                       |           |
| TCP/IP settings       | Eth  | ernet stat           | istics     |                      |            |                       |           |
| Status                |      | Receive              | Statistics | Transmit             | Statistics | Misc                  | Errors    |
| Ethernet              |      | Packets              | 303        | Packets              | 191        | Link down             | 0         |
| Events<br>Information |      | Multicast<br>Packets | 72         | Multicast<br>Packets | 0          | Receiver<br>resets    | 0         |
| Contact               |      | Packets<br>Passed    | 303        | Jumbo<br>packets     | 0          | Transmitter<br>resets | 0         |
|                       |      | Multicast<br>Passed  | 72         | Late<br>Collisions   | 0          |                       |           |
|                       |      | Skipped<br>Packets   | 0          | Exces.<br>Deferrals  | 0          |                       |           |
|                       |      | Overrun<br>Errors    | 0          | Exces.<br>Collisions | 0          |                       |           |
|                       |      | Align Errors         | 0          | Buffer<br>Underrun   | 0          |                       |           |
|                       |      | CRC Errors           | 0          |                      |            |                       |           |
|                       |      | Coding<br>Errors     | 0          |                      |            |                       |           |
|                       |      | Buffer<br>overflow   | 0          |                      |            |                       |           |

\_\_\_\_\_

2180FEW014

6.2 Commissioning with the web server

### 6.2.6 Displaying alarms and events

After the communication module has been started, alarms and events are recorded and displayed in a list.

Events are classified by severity into:

- Error
- Warning
- Information

The list also contains the time when the alarm or the event occurred.

| EthernetCAN 2         | 2180       |          | Lenze                                              |
|-----------------------|------------|----------|----------------------------------------------------|
| Overview              | Alarms and | d Events | ;                                                  |
| Overview              |            | _        |                                                    |
| Configuration         | Date       | Time     | Event                                              |
| Security<br>FW update | 01.01.70   | 00:00:02 | Lenze CAN Ethernet Gateway booted (Firmware: 0.08) |
| TCP/IP settings       |            |          |                                                    |
| Gateway               |            |          |                                                    |
| Status                | Caption    | Erro     | r Warning Info                                     |
| Ethernet              | 1          |          |                                                    |
| Events                |            |          |                                                    |
| Information           |            |          |                                                    |
| Contact               |            |          |                                                    |
|                       |            |          |                                                    |
|                       |            |          |                                                    |
|                       |            |          |                                                    |

### Note!

The list is deleted every time the communication module is restarted.

Date and time are only correct if a "time server" is configured. Without configuration of the "time server", the computation of time always starts with the restart of the communication module on 01.01.1970 at 0:00 h.

### 6.3 Before initial switch-on

### Stop!

Before switching on the mains voltage, check ...

- the entire wiring for completeness, short circuit and earth fault:
- whether the bus system is terminated by means of a bus terminating resistor at the first and last physical bus station.
  - Connecting the CAN bus (I 20)

### Automatic address allocation and detection of the baud rate

The EMF2180IB communication module is provided with the following functions:

- Automatic address allocation
- Automatic detection of the baud rate

These functions are used to prevent failures due to an incorrectly set node address and baud rate.

### 1 Note!

In the Lenze standard setting, these functions are <u>not</u> activated.

For this, observe the information relating to codes ...

- <u>C0350</u> (CAN node address)
- CO351 (CAN baud rate)

6.4 Initial switch-on

### 6.4 Initial switch-on

### 6.4.1 Signalling sequence of the LEDs

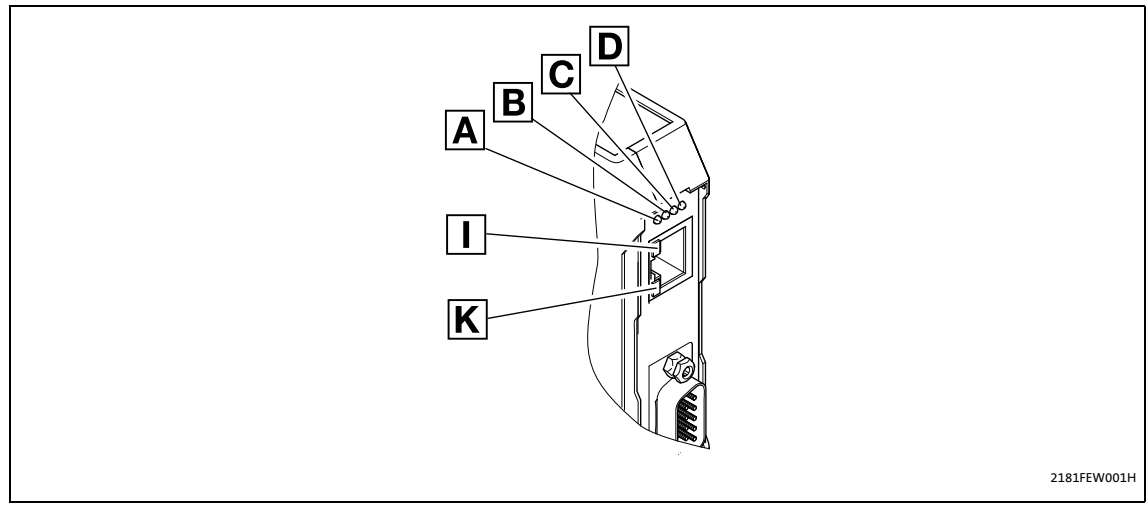

[6-1] LEDs on the front of the communication module

Signalling sequence after switch-on:

- 1. Initialisation phase of peripherals starts:
  - LED D (voltage supply, green) is lit.
- 2. After the CAN controller initialisation:
  - LED **C** (RUN-LED, green) is blinking.
- 3. Ethernet connection is established:
  - LED I is lit.
  - LED A shows the baud rate of the Ethernet connection (10 Mbps or 100Mbps).
  - When LED **A** is blinking, the communication module is currently determining the IP address. Communication via Ethernet is only possible when this process has been completed.

The device is ready for operation now.

### 6.4.2 LED signalling in compliance with DR303-3

Connection status to the CAN bus with the following signalling:

| LEDs  | Description                            |
|-------|----------------------------------------|
| Off   | Connection to the master is available. |
| Green | CANopen status ("Z")                   |
| Red   | CANopen error ("F")                    |

| Status display (LED)        | Explanation                                  |
|-----------------------------|----------------------------------------------|
| Constantly red              | F: Bus-off                                   |
|                             |                                              |
| Flicker                     | Automatic baud rate detection is active.     |
|                             |                                              |
| Blinking green every 0.2 s  | Z: Pre-operational, F: No errors             |
|                             |                                              |
| Blinking green every 0.2 s  | Z: Pre-operational, F: Warning limit reached |
| 1 x red blinking, 1 s OFF   |                                              |
| Green blinking every 0.2 s  | Z: Pre-operational, F: Node guarding event   |
| 2 x red blinking, 1 s OFF   |                                              |
| Constantly green            | Z: Operational, F: No errors                 |
|                             |                                              |
| Constantly green            | Z: Operational, error: Warning limit reached |
| 1 x red blinking, 1 s OFF   |                                              |
| Constantly green            | Z: Operational, F: Node guarding event       |
| 2 x red blinking, 1 s OFF   |                                              |
| Constantly green            | Z: Operational, F: Sync message error        |
| 3 x red blinking, 1 s off   |                                              |
| Green blinking every second | Z: Stopped, F: No errors                     |
|                             |                                              |
| Green blinking every second | Z: Stopped, F: Warning limit reached         |
| 1 x red blinking, 1 s OFF   |                                              |
| Green blinking every second | Z: Stopped, F: Node guarding event           |
| 2 x red blinking, 1 s OFF   |                                              |

### 7 Data transfer

The master (e.g. a PLC) and inverter communicate with each other by exchanging data frames via the fieldbus. The user data area of the data frame either contains network management data, parameter data, or process data.

Different communication channels are assigned to parameter and process data in the inverter.

Parameters are for instance operating parameters, motor data, or diagnostic information, which are stored under a code in the Lenze inverters.

Normally, the transfer of parameters is not as time-critical as the transfer of process data.

### 7.1 Access to the inverter codes

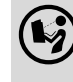

### Documentation for the inverter

Here you can find some detailed information on the codes and value ranges.

Via the communication module, a higher-level master (e.g. a PLC) can change the properties and the response of each inverter integrated in the network.

In Lenze inverters, parameters to be changed are listed under codes.

Inverter codes are addressed via indexes when accessing the code through the communication module.

The indexes for Lenze code numbers are between 16576 (0x40C0) and 24575 (0x5FFF).

#### Indexing of codes using the example of code C0001 (operating mode)

| Decimal                           | Hexadecimal                              |
|-----------------------------------|------------------------------------------|
| Index = 24575 - Lenze code number | Index = 0x5FFF - Lenze code number [hex] |
| Index = 24575 - 1 = 24574         | Index = 0x5FFF - 0x1 = 0x5FFE            |

### 7.2 Data transfer via CAN

### 7.2 Data transfer via CAN

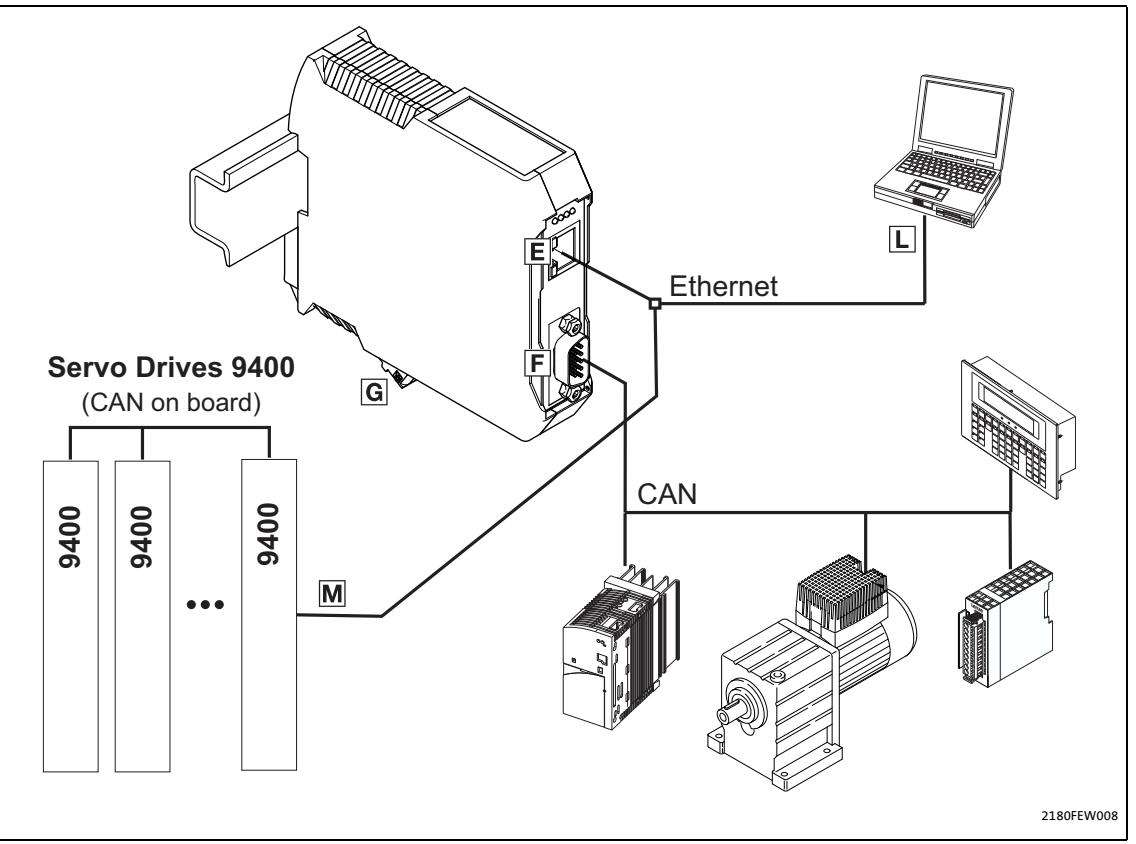

#### [7-1] Parameter data transfer via CAN

Parameter data are transmitted via the CAN bus as so-called "Service Data Objects (SDOs) and are acknowledged by the receiver. The SDO enables read and write access to the object directory.

Indexes (e.g. <u>I-1000</u>) provide for access to parameters and functions of the device, which are stored in the object directory. In order to be able to transfer SDOs, the information contained in the user data must comply with the CAN-SDO protocol.

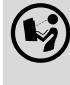

#### **CAN/CANopen communication manual**

Here you'll find some detailed information relating to the CAN frame structure.

#### **CANopen parameter channels**

The communication module is provided with two parameter data channels.

In the Lenze standard setting, both channels are activated.

### Note!

#### **Compatibility with CANopen**

Switch off the second parameter data channel via code **C1200** in order to establish compatibility with CANopen.

### 7.3 Data transfer via Ethernet

The Engineering PC and the communication module communicate via a proprietary protocol which is based on TCP/IP. The port number '22080' is used for the communication module.

\_\_\_\_\_

\_\_\_\_\_

The port number may have to be cleared if a firewall or something similar is used.

Port '3677' is used to search for fieldbus nodes.

Port '80' is required to operate the web server.

## -``@\_`- Tip!

The search via Ethernet is only possible within a network. The frames are not transmitted via routers.

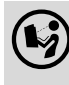

### Ethernet communication manual

Here you'll find some detailed information relating to the Ethernet data frame structure.

### 8 Diagnostics

8.1 Error: Cause and remedy

### 8 Diagnostics

### 8.1 Error: Cause and remedy

| Diagnostics                      | Possible error cause           | Remedy                         |
|----------------------------------|--------------------------------|--------------------------------|
| Power LED (P) is not on.         | The device is not switched on. | Check external voltage supply. |
| Error LED (E) is on or blinking. | CAN bus error                  | Check CAN wiring.              |
| Link LED is not on.              | Ethernet wiring error          | Check Ethernet wiring.         |

\_\_\_\_\_\_

### 8.2 LED status displays for the communication module and for CAN communication

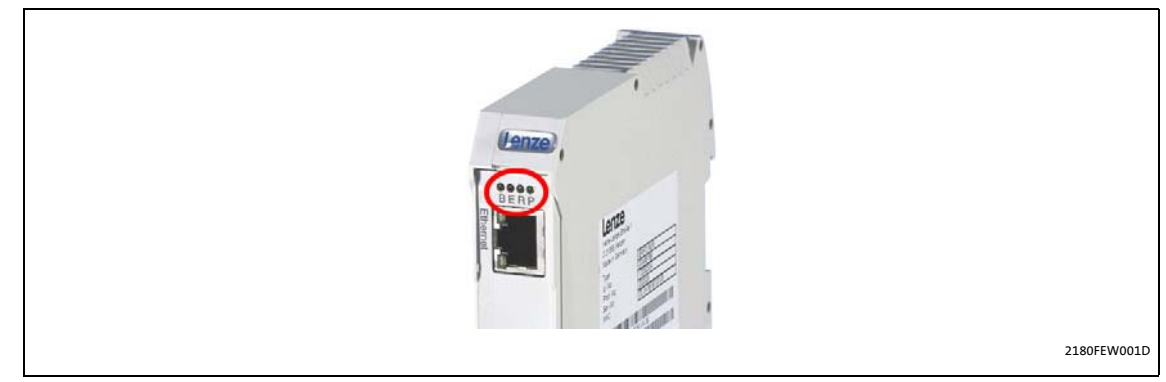

### [8-1] LED status displays for the communication module and for CAN communication

| LED | Colour | Status   | Description                                                                               |  |  |
|-----|--------|----------|-------------------------------------------------------------------------------------------|--|--|
| В   | Yellow | off      | Ethernet baud rate: 10 Mbps                                                               |  |  |
|     |        | on       | Ethernet baud rate: 100 Mbps                                                              |  |  |
|     |        | Blinking | 200 ms<br>200 ms<br>The IP address is not assigned yet; it is currently being identified. |  |  |

| LED     | Colour | Status                             | Description                                                                                                    |  |
|---------|--------|------------------------------------|----------------------------------------------------------------------------------------------------|--|
| E       | Red    | off                                | No error; the device is ready for operation.                                                                                                    |  |
| (Error) |        | on                                 |                                                                                                    |  |
|         |        |                                    | <b>"Bus off" state</b><br>The CAN controller is in the "Bus off" state.<br><b>"Diagnostic interface" operating mode</b><br>In this operating mode, the LED is lit if no device is connected. |  |
|         |        | blinking once<br>(single flash)    | 1000 ms 1000 ms                                                                                                    |  |
|         |        |                                    | Warning limit is reached<br>At least one of the error counters of the CAN controller has reached or<br>exceeded the warning level (too many error frames).                                   |  |
|         |        | blinking twice<br>(double flash)   | 200 ms         1000 ms         200 ms           200 ms         200 ms         200 ms                                                                                                    |  |
|         |        |                                    | <b>Error control event</b><br>A guard event (NMT slave or NMT master) or heartbeat event (heartbeat consumer) has occurred.                                                                  |  |
|         |        | blinking 3 times<br>(triple flash) | 200 ms         200 ms         200 ms         200 ms         200 ms         200 ms           200 ms         200 ms         200 ms         200 ms         200 ms         200 ms                |  |
|         |        |                                    | <b>SYNC error</b><br>The sync message has not been received within the time configured for<br>the time monitoring of the communication cycle.                                                |  |
|         |        | flickering                         | <u>50 ms</u>                                                                                                    |  |
|         |        |                                    | <b>AutoBaud/LLS</b><br>The automatic detection of the baud rate or LSS services is/are executed.<br>(The LEDs <b>E</b> and <b>R</b> are flickering alternately red/green.)                   |  |
| R       | Green  | off                                | No communication                                                                                                    |  |
| (Run)   |        | on                                 |                                                                                                    |  |
|         |        |                                    | <b>"Operational" state</b><br>The communication module is in the "Operational" state.                                                                                                    |  |
|         |        | blinking                           | 200 ms                                                                                                    |  |
|         |        |                                    | <b>"Pre-operational" state</b><br>The communication module is in the "Pre-operational" state.                                                                                                |  |
|         |        | blinking once<br>(single flash)    | 1000 ms 1000 ms 200 ms                                                                                                    |  |
|         |        |                                    | " <b>Stopped" state</b><br>The communication module is in the "Stopped" state.                                                                                                    |  |
|         |        | flickering                         | 50 ms                                                                                                    |  |
|         |        |                                    | AutoBaud/LLS<br>The automatic detection of the baud rate or LSS services is/are executed.<br>(The LEDs E and R are flickering alternately red/green.)                                        |  |

| LED     | Colour | Status | Description                                                   |
|---------|--------|--------|---------------------------------------------------------------|
| Р       | Green  | off    | The communication module is <u>not</u> supplied with voltage. |
| (Power) |        | on     | The communication module is supplied with voltage.            |

\_\_\_\_\_

### 8.3 LED status displays for Ethernet communication

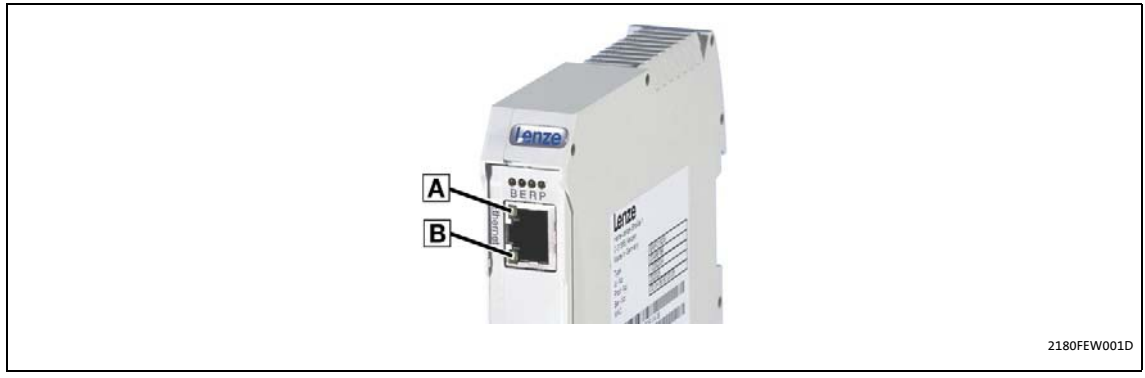

[8-2] LED status displays for Ethernet communication

| LED        | Colour | Status                     | Description                                |
|------------|--------|----------------------------|--------------------------------------------|
| Α          | Green  | off                        | No connection to Ethernet                  |
| (Link)     |        | on                         | Ethernet connection is available.          |
| В          | Green  | off                        | No data transfer                           |
| (Activity) |        | on <i>or</i><br>flickering | 50 ms<br>Data are transmitted or received. |

## 9 Parameter reference

### 9 Parameter reference

This chapter lists all parameters of the communication module in numerically ascending order.

\_\_\_\_\_

### C0002

| Parameter   Name:<br>C0002   Load defa  | ult setting                                         |                                                                                                    | Data type: INTEGER_32<br>Index: 24573 = 0x5FFD |
|-----------------------------------------|-----------------------------------------------------|----------------------------------------------------------------------------------------------------|------------------------------------------------|
| C0002 shows the s<br>the device control | status of the device command execute                | d last. <u>C0150</u> can be used to enquire                                                                                                | e the current status of                        |
| Selection list (Lenze                   | Selection list (Lenze setting printed in bold) Info |                                                                                                    |                                                |
| 0                                       | Load Def.                                           | Load Lenze standard setting <ul> <li>Only possible with controller in program.</li> </ul>                                                  | hibit and stopped user                         |
| 1                                       | Load PS                                             | <ul> <li>Load parameter set</li> <li>The parameter set stored in the loaded.</li> <li>Only possible with controller in program.</li> </ul> | e memory module is<br>hibit and stopped user   |
| ☑ Read access ☑ Write                   | e access □CINH □PLC STOP ☑ No transfer              | 1                                                                                                    |                                                |

#### C0093

| Parameter   Name:<br>C0093   Device type                     |                 |                     | Data type: INTEGER_32<br>Index: 24482 = 0x5FA2 |  |
|--------------------------------------------------------------|-----------------|---------------------|------------------------------------------------|--|
| The display for the                                          | EMF2180IB commu | unication module is | "2180 0000".                                   |  |
| Display range (min. value   unit   max. value)               |                 |                     |                                                |  |
| -214748                                                      |                 | 214748              |                                                |  |
| ☑ Read access □ Write access □ CINH □ PLC STOP □ No transfer |                 |                     | Scaling factor: 10000                          |  |

| Parameter   Name:<br>C0099   Software v        | version               |                    |                       | Data type: INTEGER_32<br>Index: 24476 = 0x5F9C |
|------------------------------------------------|-----------------------|--------------------|-----------------------|------------------------------------------------|
| Display "x.y"<br>(x: major version, y: index)  |                       |                    |                       |                                                |
| Display range (min. value   unit   max. value) |                       |                    |                       |                                                |
| 0.0                                            |                       | 100.0              |                       |                                                |
| 🗹 Read access 🛛 Write                          | e access □ CINH □ PLC | STOP 🗆 No transfer | Scaling factor: 10000 |                                                |

| Parameter   Name:<br>C0150   Status wo                                                                                                    | rd                  |  | Data type: UNSIGNED_16<br>Index: 24425 = 0x5F69 |
|----------------------------------------------------------------------------------------------------|---------------------|--|-------------------------------------------------|
| The binary interpretation of the displayed decimal value reflects the bit statuses of the status word:<br>• Bit 0: Ready for operation<br>• Bit 1: Dial-up connection is available<br>• Bit 2: Internal error |                     |  | ıs word:                                        |
| Value is bit-coded:                                                                                                    |                     |  |                                                 |
| Bit 0                                                                                                    | Ready for operation |  |                                                 |
| Bit 1                                                                                                    | Reserved            |  |                                                 |
|                                                                                                    |                     |  |                                                 |
| Bit 15                                                                                                    | Reserved            |  |                                                 |
| ☑ Read access □ Write access □ CINH □ PLC-STOP □ No transfer                                                                                                    |                     |  |                                                 |

\_\_\_\_\_

### C0200

| Parameter   Name:<br>C0200   Software ID                                                                                                    | Data type: VISIBLE_STRING<br>Index: 24375 = 0x5F37 |
|----------------------------------------------------------------------------------------------------|----------------------------------------------------|
| During initialisation, the manufacturer's product code is used to determine which device is of The display for the EMF2180IB communication module is "33S2180F_10000". | connected as node.                                 |
| ☑ Read access □ Write access □ CINH □ PLC-STOP □ No transfer                                                                                                    |                                                    |

| Parameter   Name:<br>C0202   Software ID (octet) |                            |                     |                                 | Data type: INTEGER_32<br>Index: 24373 = 0x5F35 |
|--------------------------------------------------|----------------------------|---------------------|---------------------------------|------------------------------------------------|
| In subcodes 1 4,                                 | the corresponding          | octet of the manufa | cturer's product code is shown. |                                                |
| Display range (min.                              | value   unit   max. value) |                     |                                 |                                                |
| -2147483647                                      |                            | 2147483647          | 47                              |                                                |
| Subcodes                                         |                            |                     | Info                            |                                                |
| C0202/1                                          |                            |                     | 1st octet                       |                                                |
| C0202/2                                          |                            |                     | 2nd octet                       |                                                |
| C0202/3                                          |                            | 3rd octet           |                                 |                                                |
| C0202/4                                          |                            | 4th octet           |                                 |                                                |
| 🗹 Read access 🛛 Write                            | e access 🗆 CINH 🗆 PLC      | -STOP 🗆 No transfer |                                 |                                                |

| Parameter   Name:<br>C0350   CAN node address                                                                                                    | Data type: INTEGER_32<br>Index: 24225 = 0x5EA1 |  |  |  |
|----------------------------------------------------------------------------------------------------|------------------------------------------------|--|--|--|
| The node address can be set via the CAN bus using the code C0350.<br>If zero is used as address, the communication module does not have a node address of its own. It can then not be<br>addressed from the CAN bus (no parameter setting, node guarding, etc.), but only serves as a dial-in option for<br>reading parameters via the CAN bus.<br>If the communication module is to have an address, after determination of the baud rate, check whether this<br>address is still free. Then an attempt is made to read the implemented CANopen object -1000. If this address is<br>already assigned to another node, another free address is selected automatically.<br><b>Note:</b><br>Node addresses in the range of 64 127 can only be assigned if code <u>C1200</u> is set to the value "0" (CANopen<br>conformity)<br>Changes that are made to the settings will be accepted after<br>• reconnection to the mains;<br>• a "Reset node" or "Reset communication" via the bus system; |                                                |  |  |  |
| Setting range (min. value   unit   max. value)     Lenze setting                                                                                                    |                                                |  |  |  |
| 0 127                                                                                                    | 63                                             |  |  |  |
| ☑ Read access ☑ Write access □ CINH □ PLC STOP □ No transfer                                                                                                    |                                                |  |  |  |

| Parameter   Name:<br>C0351   CAN baud                                                                                                    | rate                                           |  | Data type: INTEGER_32<br>Index: 24224 = 0x5EA0 |  |
|----------------------------------------------------------------------------------------------------|------------------------------------------------|--|------------------------------------------------|--|
| The baud rate over the CAN bus can be set using this code.<br>Prior to accessing the CAN bus, the baud rate used is determined by the communication module and is compared<br>with the baud rate configured.<br>If there is a difference between the two values, the baud rate determined is used. Code <u>C1209</u> can be used to read<br>out the baud rate detected by the communication module.<br>If there is no data exchange on the CAN bus, the baud rate cannot be determined. The subsequent response of the<br>communication module depends on the selection configured in code <u>C0351</u> :<br><b>Selection 0 5</b><br>After a time-out that can be configured using code <u>C1215</u> , the CAN bus is accessed with the baud rate configured.<br><b>Selection 16 (automatic detection of the baud rate)</b><br>The communication module is not accessed by the bus until a baud rate has been detected.<br>Changes that are made to the settings will be accepted after<br>• reconnection to the mains;<br>• a "Reset node" command via the bus system;<br>• a "Reset node" command via the bus system; |                                                |  |                                                |  |
| Selection list (Lenze                                                                                                    | Selection list (Lenze setting printed in bold) |  |                                                |  |
| 0                                                                                                    | 500 kbit/s                                     |  |                                                |  |
| 1                                                                                                    | 250 kbit/s                                     |  |                                                |  |
| 2                                                                                                    | 125 kbit/s                                     |  |                                                |  |
| 3                                                                                                    | 50 kbit/s                                      |  |                                                |  |
| 4                                                                                                    | 1000 kbps                                      |  |                                                |  |
| 5                                                                                                    | 20 kbit/s                                      |  |                                                |  |
| 16                                                                                                    | Autom. baud rate detection                     |  |                                                |  |
| ☑ Read access ☑ Write                                                                                                    | e access CINH CINE STOP Contransfer            |  |                                                |  |

| Parameter   Name:<br>C0358   CAN reset                                                                                                    | node                                  |   | Data type: INTEGER_32<br>Index: 24217 = 5E99 |
|----------------------------------------------------------------------------------------------------|---------------------------------------|---|----------------------------------------------|
| <ul> <li>After a reset any changes to communication parameters such as baud rate or node address are applied.</li> <li>A "Reset node" can be activated by:</li> <li>reconnection of the mains;</li> <li>a "Reset node" via the bus system;</li> <li>a "Reset node" via code C0358.</li> </ul> |                                       |   | are applied.                                 |
| Selection list (Lenze                                                                                                    | setting printed in bold)              |   |                                              |
| 0                                                                                                    | No function                           | _ |                                              |
| 1                                                                                                    | CAN reset                             |   |                                              |
| ☑ Read access ☑ Write                                                                                                    | access CINH CINE VIC STOP No transfer | · |                                              |

| Parameter   Name:<br>C0359   CAN bus status                                |                                                                                                    | Data type: INTEGER_32<br>Index: 24216 = 0x5E98 |  |  |  |  |
|----------------------------------------------------------------------------|----------------------------------------------------------------------------------------------------|------------------------------------------------|--|--|--|--|
| This code displays the current operating status of the C                   | This code displays the current operating status of the CAN controller. Here, the following states are distinguished: |                                                |  |  |  |  |
| Selection 0: "Operational"                                                 |                                                                                                    |                                                |  |  |  |  |
| In this state the bus system is fully functional.                          |                                                                                                    |                                                |  |  |  |  |
| Selection 1: Pre-operational                                               |                                                                                                    | l                                              |  |  |  |  |
| In this state only parameter data (codes) can be transfer                  | ed via the bus system. It is not possib                                                                              | ie to exchange process                         |  |  |  |  |
| A state change from "Pre-operational" to "Operational"                     | anagement name must be output t                                                                                      | onc.                                           |  |  |  |  |
| • A drive is defined as master using the inverter code C                   | <b>1352</b> During mains connection and                                                                              | utomatic state change                          |  |  |  |  |
| for the whole drive system is performed after the bo                       | ot-up time defined in <b>C0356/1</b>                                                                                 | atomatic state change                          |  |  |  |  |
| • "Reset node" via code C0358 (precondition: C0352 =                       | 1).                                                                                                    |                                                |  |  |  |  |
| • With the "Reset node" binary input signal which can                      | for instance, be set via a terminal if                                                                               | inverter code <b>C0364</b> is                  |  |  |  |  |
| configured accordingly (precondition: <b>C0352 = 1</b> ).                  | ······································                                                                               |                                                |  |  |  |  |
| • A network management message from a CAN maste                            | r.                                                                                                    |                                                |  |  |  |  |
| Selection 2: "Warning"                                                     |                                                                                                    |                                                |  |  |  |  |
| Incorrect frames have been received if the state is "War                   | ning". The CAN node is now only invo                                                                                 | olved in a passive way;                        |  |  |  |  |
| no more data are sent from the inverter.                                   | -                                                                                                    |                                                |  |  |  |  |
| The reason for this situation can be:                                      |                                                                                                    |                                                |  |  |  |  |
| <ul> <li>A missing bus terminator</li> </ul>                               |                                                                                                    |                                                |  |  |  |  |
| <ul> <li>Inadequate shielding</li> </ul>                                   |                                                                                                    |                                                |  |  |  |  |
| <ul> <li>Potential differences at the ground connection for the</li> </ul> | e control electronics                                                                                                |                                                |  |  |  |  |
| <ul> <li>An excessively high bus load</li> </ul>                           |                                                                                                    |                                                |  |  |  |  |
| <ul> <li>CAN node is not connected to the bus</li> </ul>                   |                                                                                                    |                                                |  |  |  |  |
| Selection 3: "Bus Off"                                                     |                                                                                                    |                                                |  |  |  |  |
| The frequency of the erroneous frames has caused the                       | CAN node to decouple from the bus.                                                                                   | A change-over to "Pre-                         |  |  |  |  |
| Operational" can be effected by                                            |                                                                                                    |                                                |  |  |  |  |
| • a "IRIP reset";                                                          |                                                                                                    |                                                |  |  |  |  |
| • a "Reset node";                                                          |                                                                                                    |                                                |  |  |  |  |
| • reconnection to the mains.                                               |                                                                                                    |                                                |  |  |  |  |
| Selection 4: "Stopped"                                                     |                                                                                                    |                                                |  |  |  |  |
| The state can be shanged to "Dre energitional" by                          |                                                                                                    |                                                |  |  |  |  |
| The state can be changed to Pre-operational by                             |                                                                                                    |                                                |  |  |  |  |
| • a Reset node" via the bus system.                                        |                                                                                                    |                                                |  |  |  |  |
| • a Reset houe via the mains                                               |                                                                                                    |                                                |  |  |  |  |
|                                                                            |                                                                                                    |                                                |  |  |  |  |
| Selection list (read only)                                                 |                                                                                                    |                                                |  |  |  |  |
| 0 Operational                                                              |                                                                                                    |                                                |  |  |  |  |
| 1 Preoperational                                                           |                                                                                                    |                                                |  |  |  |  |
| 2 Warning                                                                  |                                                                                                    |                                                |  |  |  |  |
| 3 Bus Off                                                                  |                                                                                                    |                                                |  |  |  |  |
| 4 Stopped                                                                  |                                                                                                    |                                                |  |  |  |  |
| ☑ Read access □ Write access □ CINH □ PLC-STOP □ No transfer               |                                                                                                    |                                                |  |  |  |  |

| Parameter   Name:<br>C0360   CAN frame counter                                                                                                    |                                                              |                              |      | Data type: INTEGER_32<br>Index: 24215 = 0x5E97 |  |
|----------------------------------------------------------------------------------------------------|--------------------------------------------------------------|------------------------------|------|------------------------------------------------|--|
| All CAN frames of the CAN node that have been transmitted and received are counted.<br>The counters have 32 bits, i. e. when a value of 4294967295 is exceeded, the counting process starts again at 0. |                                                              |                              |      |                                                |  |
| Display range (min. value   unit   max. value)                                                                                                    |                                                              | )                            |      |                                                |  |
| -2147483647                                                                                                    |                                                              | 2147483647                   |      |                                                |  |
| Subcodes                                                                                                    |                                                              | ·                            | Info |                                                |  |
| C0360/1                                                                                                    |                                                              | Number of frames transmitted |      |                                                |  |
| C0360/2                                                                                                    |                                                              | Number of frames received    |      |                                                |  |
| 🗹 Read access 🛛 Write                                                                                                    | ☑ Read access □ Write access □ CINH □ PLC-STOP □ No transfer |                              |      |                                                |  |

### C0361

| Parameter   Name:<br>CO361   CAN bus load                                                                                                    |                                                              |  |  | Data type: INTEGER_32<br>Index: 24214 = 0x5E96 |  |
|----------------------------------------------------------------------------------------------------|--------------------------------------------------------------|--|--|------------------------------------------------|--|
| Using this code the percentage total bus load can be determined. Erroneous messages are not taken into account<br>here.<br>Note:<br>• The bus load for all devices involved should not exceed 80 %.<br>• If other devices, e. g. decentralised inputs and outputs are connected, these messages are also to be taken int<br>account. |                                                              |  |  |                                                |  |
| Display range (min. value   unit   max. value)                                                                                                    |                                                              |  |  |                                                |  |
| 0 % 100                                                                                                    |                                                              |  |  |                                                |  |
| 🗹 Read access 🛛 Write                                                                                                    | ☑ Read access □ Write access □ CINH □ PLC-STOP □ No transfer |  |  |                                                |  |

#### C1200

| Parameter   Name:<br>C1200   Parameter                                                                                                    | Data type: INTEGER_32<br>Index: 23375 = 0x5B4F |  |  |  |
|----------------------------------------------------------------------------------------------------|------------------------------------------------|--|--|--|
| This code indicates which of the two parameter data channels is used to communicate with other nodes. The unused parameter data channels can be switched off, if required.<br>All Lenze inverters are provided with two parameter data channels featuring different addresses. The address of parameter data channel 2 is calculated as follows:<br>Address of parameter data channel 2 = address of parameter data channel 1 + offset 64<br><b>Note:</b><br>The selection 0 means that the bus is operating in compliance with CANopen and there is no limitation on the address space. |                                                |  |  |  |
| Selection list (Lenze                                                                                                    | setting printed in bold)                       |  |  |  |
| 0                                                                                                    | CANopen                                        |  |  |  |
| 1                                                                                                    | 1                                              |  |  |  |
| 2 2                                                                                                    |                                                |  |  |  |
| ☑ Read access ☑ Write                                                                                                    | e access CINH CINE STOP Contransfer            |  |  |  |

### Address ranges

| Selection | Accessible address range | Active parameter data channels |
|-----------|--------------------------|--------------------------------|
| 0         | 1127                     | SDO 1                          |
| 1         | 163                      | SDO 1 / SDO 2                  |
| 2         | 65 127                   | SDO 1 / SDO 2                  |

| Parameter   Name:<br>C1201   CAN communication time-out                                                                                                    |  |  |               | Data type: INTEGER_32<br>Index: 23374 = 0x5B4E |
|----------------------------------------------------------------------------------------------------|--|--|---------------|------------------------------------------------|
| The time set defines the time frame within which a CAN node must respond to a request.<br>If there is no response by the node, the requesting communication module assumes that the |  |  |               | e node is not available.                       |
| Setting range (min. value   unit   max. value)                                                                                                    |  |  | Lenze setting |                                                |
| 500         MS         100000         1500 ms                                                                                                    |  |  |               |                                                |
| ☑ Read access ☑ Write access □ CINH □ PLC STOP □ No transfer                                                                                                    |  |  |               |                                                |

\_\_\_\_\_

### C1202

| Parameter   Name:<br>C1202   Time limit for finding nodes                                                                                                    |                                                              |      | Data type: INTEGER_32<br>Index: 23373 = 0x5B4D |  |  |
|----------------------------------------------------------------------------------------------------|--------------------------------------------------------------|------|------------------------------------------------|--|--|
| For node search, the time set is regularly maintained. It must be selected high enough to enable the nodes to have enough time to respond. Otherwise, a too high value delays the search.<br><b>Note:</b><br>If required, the settings in C1202 must be adapted if the delay time for search frames is increased using code <u>C1227</u> . |                                                              |      |                                                |  |  |
| Setting range (min.                                                                                                    | Setting range (min. value   unit   max. value) Lenze setting |      |                                                |  |  |
| 500                                                                                                    | MS                                                           | 3500 | 1000 ms                                        |  |  |
| ☑ Read access ☑ Write access □ CINH □ PLC STOP □ No transfer                                                                                                    |                                                              |      |                                                |  |  |

| Parameter   Name:<br>C1203   Retries                                                                                                    | Data type: INTEGER_32<br>Index: 23372 = 0x5B4C               |    |                                                                                                    |                                                                                                    |  |
|----------------------------------------------------------------------------------------------------|--------------------------------------------------------------|----|----------------------------------------------------------------------------------------------------|----------------------------------------------------------------------------------------------------|--|
| The value to be set in code C1203 indicates the number of repetitions of those CAN frames which have not reached the receiver.<br>The precondition for using this functionality is the activation of the device identification via code <u>C1219</u> . |                                                              |    |                                                                                                    |                                                                                                    |  |
| Setting range (min. value   unit   max. value)                                                                                                    |                                                              |    | Lenze setting                                                                                                    |                                                                                                    |  |
| 0                                                                                                    |                                                              | 10 | 1                                                                                                    |                                                                                                    |  |
|                                                                                                    |                                                              |    | The following setting applies from<br><b>0</b><br>The Lenze setting of the repeat tess<br>in order to obtain a corresponding<br>communication module as soon as<br>is not available ("DEVICE_NOT_PR | t version 1.7 onwards!<br>sts was changed to "0"<br>return value from the<br>s possible if a bus node<br>ESENT"). |  |
| 🗹 Read access 🗹 Write                                                                                                    | ☑ Read access ☑ Write access □ CINH □ PLC STOP □ No transfer |    |                                                                                                    |                                                                                                    |  |

| Parameter   Name:<br>C1209   Read out C | Parameter   Name:<br>C1209   Read out CAN baud rate |  |  |  |  |
|-----------------------------------------|-----------------------------------------------------|--|--|--|--|
| Code C1209 can be<br>When "16" is displ | as detected on the CAN bus.<br>N bus.               |  |  |  |  |
| Selection list (read of                 | only)                                               |  |  |  |  |
| 0                                       | 500 kbit/s                                          |  |  |  |  |
| 1                                       | 250 kbit/s                                          |  |  |  |  |
| 2                                       | 125 kbit/s                                          |  |  |  |  |
| 3                                       | 50 kbit/s                                           |  |  |  |  |
| 4                                       | 1000 kbps                                           |  |  |  |  |
| 5                                       | 20 kbit/s                                           |  |  |  |  |
| 16                                      | not detected                                        |  |  |  |  |
| 🗹 Read access 🛛 Write                   | e access CINH CPLC-STOP No transfer                 |  |  |  |  |

\_\_\_\_\_

#### C1210

| Parameter   Name:<br>C1210   IP address                                                                                                    | Data type: UNSIGNED_32<br>Index: 23365 = 0x5B45 |                    |              |  |  |
|----------------------------------------------------------------------------------------------------|-------------------------------------------------|--------------------|--------------|--|--|
| The IP address is the identification number of a device in the network. Each network node receives a unique address<br>in the network. Compared to the MAC-ID, the IP address is a logic address that can be changed via software.<br>By default, the address 0.0.0.0 is set. Since this is not a valid IP address, the device searches for a free address in the<br>subnetwork 169.254.xxx.xxx at the start, as specified by the APIPA process.<br>The IP addresses always consist of 4 octets (subcodes 1 4). In order to improve readability, the octets are separated<br>from each other by points (e.g. 128.133.10.123).<br>The first octet determines the network class. The network class specifies the number of available hosts in a network.<br><b>Note:</b><br>The data are only accepted when the mains has been switched the next time.<br>The following function is available from version 1.7 onwards!<br>After the code has been changed, the IP address and subnet mask combination is checked with regard to its validity.<br>If the IP address and subnet mask combination is invalid, the gateway is set to the IP address 0.0.0.0, and DHCP is |                                                 |                    |              |  |  |
| Setting range (min.                                                                                                    | value   unit   max. value)                      |                    |              |  |  |
| 0                                                                                                    |                                                 | 255                |              |  |  |
| Subcodes                                                                                                    | Lenze setting                                   |                    | Info         |  |  |
| C1210/1                                                                                                    | 0                                               |                    | IP address 1 |  |  |
| C1210/2                                                                                                    | 1210/2 0 IP address 2                           |                    |              |  |  |
| C1210/3                                                                                                    | 0 IP address 3                                  |                    |              |  |  |
| C1210/4                                                                                                    | 1210/4 0 IP address 4                           |                    |              |  |  |
| ☑ Read access ☑ Write                                                                                                    | access 🗆 CINH 🗆 PLC                             | STOP 🗆 No transfer |              |  |  |
| [he ID addresses are divided into 3 classes.                                                                                                    |                                                 |                    |              |  |  |

The IP addresses are divided into 3 classes:

| Class | IP address classes    | Maximum number of hosts |
|-------|-----------------------|-------------------------|
| a     | 01.x.x.x - 126.x.x.x  | 16.777.214              |
| В     | 128.x.x.x - 191.x.x.x | 65.534                  |
| С     | 192.x.x.x - 223.x.x.x | 254                     |

x: complete octet

| Parameter   Name:                                                                                                    | ack                                                              |                                                                         |                                                                                  | Data type: UNSIGNED_32<br>Index: 23364 = 0x5B44     |  |
|----------------------------------------------------------------------------------------------------|------------------------------------------------------------------|-------------------------------------------------------------------------|----------------------------------------------------------------------------------|-----------------------------------------------------|--|
| The IP address ( <u>C1210</u> ) is superimposed by the subnet mask. The subnet mask serves to identify which part of the IP address indicates the network and which part represents the device part in the network.<br>All bits of the network part of the subnetwork mask are set to the value "1 ", and all bits of the device part are set to the value "0".<br>A logic AND operation of both binary codes provides information on<br>• the network ID,<br>• the corresponding network,<br>• the computer ID.<br>The TCP/IP protocol is used to determine the path of the message:<br>• Same network: communication via broadcast<br>• Other network: communication via router<br>The standard subnet masks are divided into 3 classes:<br>• Class A: 255.0.0<br>• Class B: 255.255.0.0 |                                                                  |                                                                         |                                                                                  |                                                     |  |
| Note:                                                                                                    | 5.255.0                                                          |                                                                         |                                                                                  |                                                     |  |
| The data are only a                                                                                                    | accepted when the i                                              | mains has been swi                                                      | tched the next time.                                                             |                                                     |  |
| The following fund                                                                                                    | tion is available fro                                            | m version 1.7 onwa                                                      | ards!                                                                            |                                                     |  |
| After the code has<br>If the IP address ar<br>set to dynamic ass                                                                                                    | been changed, the I<br>nd subnet mask com<br>ignment of the IP a | P address and subn<br>bination is invalid,<br>ddress (code <u>C1228</u> | et mask combination is checked wit<br>the gateway is set to the IP addres:<br>). | h regard to its validity.<br>s 0.0.0.0, and DHCP is |  |
| Setting range (min.                                                                                                    | value   unit   max. value)                                       |                                                                         |                                                                                  |                                                     |  |
| 0                                                                                                    |                                                                  | 255                                                                     |                                                                                  |                                                     |  |
| Subcodes                                                                                                    | Lenze setting                                                    |                                                                         | Info                                                                             |                                                     |  |
| C1211/1                                                                                                    | 0                                                                |                                                                         | Subnet mask 1                                                                    |                                                     |  |
| C1211/2                                                                                                    | C1211/2 0 Subnet mask 2                                          |                                                                         |                                                                                  |                                                     |  |
| C1211/3 0                                                                                                    |                                                                  |                                                                         | Subnet mask 3                                                                    |                                                     |  |
| C1211/4 0 Subnet mask 4                                                                                                    |                                                                  |                                                                         |                                                                                  |                                                     |  |
| Ø Read access Ø Write access □ CINH □ PLC STOP □ No transfer                                                                                                    |                                                                  |                                                                         |                                                                                  |                                                     |  |

\_\_\_\_\_

### C1214

| Parameter   Name:<br>C1214   MAC address                                                                                                    | Data type: VISIBLE_STRING<br>Index: 23361 = 0x5B41                                        |
|----------------------------------------------------------------------------------------------------|-------------------------------------------------------------------------------------------|
| Each communication module has a 48-bit identification, the so-called MAC-ID (Media Access<br>is stored non-volatilely in the EEPROM of the communication module.<br>Basically, the identification of the communication module is allocated by the IEEE (Institute<br>Electronical Engineers). The IEEE assigns a so-called OUI (Organizationally Unique Identifier)<br>The OUI represents the first 24 bits of the card address. The remaining bits of the address ar<br>manufacturer for each card. The numbering of each card must be unique. | ; Control). The MAC-ID<br>of Electrical and<br>to each manufacturer.<br>e assigned by the |
| ☑ Read access □ Write access □ CINH □ PLC-STOP □ No transfer                                                                                                    |                                                                                           |

| Parameter   Name:<br>C1215   CAN time-out                                                                                                    |                                                              |       |         | Data type: INTEGER_32<br>Index: 23360 = 0x5B40 |  |
|----------------------------------------------------------------------------------------------------|--------------------------------------------------------------|-------|---------|------------------------------------------------|--|
| By defining a time-out in code C1215, the baud rate (display with code C1209) on the CAN bus can be determined.<br>The baud rate is not checked if the value configured in code C1215 is set to zero.<br>When the time-out configured in code C1215 elapses, the CAN bus is accessed (for further information and restriction: see description of code C0351). |                                                              |       |         |                                                |  |
| Setting range (min.                                                                                                    | Setting range (min. value   unit   max. value) Lenze setting |       |         |                                                |  |
| 0                                                                                                    | MS                                                           | 60000 | 1000 ms |                                                |  |
| ☑ Read access ☑ Write access □ CINH □ PLC STOP □ No transfer                                                                                                    |                                                              |       |         |                                                |  |

| Parameter   Name:<br>C1216   User-specific device name                                                                                                    | Data type: VISIBLE_STRING<br>Index: 23359 = 0x5B3F |
|----------------------------------------------------------------------------------------------------|----------------------------------------------------|
| <ul> <li>The device name can be defined with maximally 25 characters by the user.</li> <li>The following characters can be used for creating or changing the name: <ul> <li>Letters: A Z, a z</li> <li>Numbers: 0 9</li> <li>Special characters: "." and "-"</li> </ul> </li> <li>Characters deviating from this are replaced by a point.</li> <li>The device name can also be entered on the gateway configuration web page.</li> <li>Notes: <ul> <li>The device name is saved in the communication module with mains failure protection.</li> <li>The automatic transfer of the device name to a DNS server does not take place.</li> <li>By loading the Lenze standard setting (via code <u>C0002</u>) the device name is neither reset reset rese</li></ul></li></ul> | nor changed.                                       |
| ☑ Read access ☑ Write access □ CINH □ PLC STOP □ No transfer                                                                                                    |                                                    |

### C1217

| Parameter   Name:<br>C1217   Cycle time for CAN device monitoring                                                                                            |                                                              |  |  | Data type: UNSIGNED_32<br>Index: 23358 = 0x5B3E |  |
|----------------------------------------------------------------------------------------------------|--------------------------------------------------------------|--|--|-------------------------------------------------|--|
| This code serves to set the cycle time for CAN device monitoring ( <u>C1220</u> ).<br>The cycle time can also be set via the gateway configuration web page. |                                                              |  |  |                                                 |  |
| Setting range (min. value   unit   max. value) Lenze setting                                                                                                 |                                                              |  |  |                                                 |  |
| 1000 MS 30000 <b>5000 ms</b>                                                                                                    |                                                              |  |  |                                                 |  |
| ☑ Read access ☑ Write                                                                                                    | ☑ Read access ☑ Write access □ CINH □ PLC STOP □ No transfer |  |  |                                                 |  |

| Parameter   Name:<br>C1219   Activation of CAN device monitoring                                                                                                    |               |  | Data type: UNSIGNED_32<br>Index: 23356 = 0x5B3C |
|----------------------------------------------------------------------------------------------------|---------------|--|-------------------------------------------------|
| The activated device monitoring enables the detection of bus nodes with disturbed bus communication.<br>The device monitoring function can also be activated via code <u>C1220/0</u> or the gateway configuration web pa |               |  |                                                 |
| Selection list (Lenze setting printed in bold)                                                                                                    |               |  |                                                 |
| 0                                                                                                    | Not activated |  |                                                 |
| 1                                                                                                    | activated     |  |                                                 |
| 🗹 Read access 🗹 Write                                                                                                    | e access      |  |                                                 |

| Parameter   Name:<br>C1220   CAN devic                                                                                                    | Data type: UNSIGNED_8<br>Index: 23355 = 0x5B3B                                                                                                    |                    |                                                                                                    |                                     |  |  |
|----------------------------------------------------------------------------------------------------|----------------------------------------------------------------------------------------------------|--------------------|----------------------------------------------------------------------------------------------------|-------------------------------------|--|--|
| <ul> <li>This code serves to</li> <li>activate the CAN device monitoring function (subcode 0);</li> <li>detect interrupted CAN communication for each node and record it in a bit mask (subcodes 1 4) when the CAN device monitoring function is activated.</li> <li>Recording of interrupted nodes</li> <li>Subcodes 1 4 contain a bit mask in which each node (a maximum of 127) with interrupted bus communication or with an inexistent physical presence is recorded with the value "1".</li> </ul> |                                                                                                    |                    |                                                                                                    |                                     |  |  |
| The status bit imm<br>For testing purpos<br>CAN device monit<br>In the »Engineer«,                                                                                                    | The status bit immediately adopts the value "0" when communication of the node has been re-established.<br>For testing purposes, the bit mask can be written to by the user. The values written are accepted at the end of the<br>CAN device monitoring cycle time in each case ( <u>C1217</u> ).<br>In the »Engineer«, a change-over to the hexadecimal representation is recommended. |                    |                                                                                                    |                                     |  |  |
| Setting range (min. value   unit   max. value)                                                                                                    |                                                                                                    |                    |                                                                                                    |                                     |  |  |
| 0                                                                                                    |                                                                                                    | 60000              |                                                                                                    |                                     |  |  |
| Subcodes                                                                                                    | Lenze setting                                                                                                    |                    | Info                                                                                                    |                                     |  |  |
| C1211/0                                                                                                    | 0                                                                                                    |                    | 0: device monitoring not activated<br>1: device monitoring activated<br>(Activation can also be carried out<br>gateway configuration web page. | d<br>: via <u>C1219</u> or the<br>) |  |  |
| C1211/1                                                                                                    | 0                                                                                                    |                    | Bits: 31 (MSB) 0 (LSB)                                                                                                    |                                     |  |  |
| C1211/2                                                                                                    | 0                                                                                                    |                    | Bits: 63 (MSB) 32 (LSB)                                                                                                    |                                     |  |  |
| C1211/3                                                                                                    | 0                                                                                                    |                    | Bits: 95 (MSB) 64 (LSB)                                                                                                    |                                     |  |  |
| C1211/4                                                                                                    | 0                                                                                                    |                    | Bits: 127 (MSB) 96 (LSB)                                                                                                    |                                     |  |  |
| 🗹 Read access 🗹 Writ                                                                                                    | e access 🗆 CINH 🗆 PLC                                                                                                    | STOP 🗆 No transfer |                                                                                                    |                                     |  |  |

\_\_\_\_\_

| Parameter   Name:<br>C1224   Gateway a                                                                                                    | Data type: UNSIGNED_32<br>Index: 23351 = 0x5B37 |                    |                   |  |
|----------------------------------------------------------------------------------------------------|-------------------------------------------------|--------------------|-------------------|--|
| If the communication module is in another subnetwork than the Engineering PC, the IP address of the corresponding router must be entered into this code<br>The data are only accepted when the mains has been switched the next time. |                                                 |                    |                   |  |
| Setting range (min. value   unit   max. value)                                                                                                    |                                                 |                    |                   |  |
| 0                                                                                                    |                                                 | 255                |                   |  |
| Subcodes                                                                                                    | Lenze setting                                   |                    | Info              |  |
| C1224/1                                                                                                    | 0                                               |                    | Gateway Address 1 |  |
| C1224/2                                                                                                    | 4/2 0                                           |                    | Gateway Address 2 |  |
| C1224/3                                                                                                    | 0                                               |                    | Gateway Address 3 |  |
| C1224/4                                                                                                    | 0                                               |                    | Gateway Address 4 |  |
| 🗹 Read access 🗹 Write                                                                                                    | e access 🗆 CINH 🗆 PLC                           | STOP 🗆 No transfer |                   |  |

| Parameter   Name:<br>C1227   Delay time for search frames                                                                                                    |    |     |      | Data type: INTEGER_32<br>Index: 23348 = 0x5B34 |
|----------------------------------------------------------------------------------------------------|----|-----|------|------------------------------------------------|
| Searching the CAN bus during the start of a PC program can lead to faults if a bus is heavily lo prevent this, a delay time between the transmission frames can be set. This, however, leads to total search time. If required, the time limit for the node search ( <u>C1202</u> ) has to be adapted. |    |     |      | oaded. In order to<br>to an increase of the    |
| Setting range (min.                                                                                                    |    |     |      |                                                |
| 0                                                                                                    | MS | 100 | 0 ms |                                                |

\_\_\_\_\_

☑ Read access ☑ Write access □ CINH □ PLC STOP □ No transfer

| Setting | Meaning                  |
|---------|--------------------------|
| 0       | Quickest possible search |
| 1 10    | Delay time 1 ms          |
| 11 19   | Delay time 10 ms         |
| 20 29   | Delay time 20 ms         |
|         |                          |
| 90100   | Delay time 90 ms         |

#### C1228

| Parameter   Name:<br>C1228   DHCP activ                                                                                                    | Data type: UNSIGNED_32<br>Index: 23347 = 0x5B33 |  |  |  |  |  |
|----------------------------------------------------------------------------------------------------|-------------------------------------------------|--|--|--|--|--|
| <ul> <li>This code enables access to the CAN bus system via the "Dynamic Host Configuration Protocol" (DHCP).</li> <li>Changes that are made to the settings will be accepted after</li> <li>reconnection to the mains;</li> <li>a device reset via code <u>C1229</u> (with the value "2" or "3").</li> <li>The parameterisation of this code is then stored with mains failure protection in the communication module immediately.</li> </ul> |                                                 |  |  |  |  |  |
| Selection list (Lenze                                                                                                    | setting printed in bold)                        |  |  |  |  |  |
| 0 Not activated                                                                                                    |                                                 |  |  |  |  |  |
| 1                                                                                                    | 1 activated                                     |  |  |  |  |  |
| ☑ Read access ☑ Write access □ CINH □ PLC STOP □ No transfer                                                                                                    |                                                 |  |  |  |  |  |

| Parameter   Name:<br>C1229   Activation                                                                                                    | Data type: UNSIGNED_32<br>Index: 23346 = 0x5B32 |                                                                                                    |     |  |  |  |  |
|----------------------------------------------------------------------------------------------------|-------------------------------------------------|----------------------------------------------------------------------------------------------------|-----|--|--|--|--|
| <ul> <li>This code</li> <li>stores the IP adress, the network mask, and the gateway address with mains failure protection;</li> <li>executes a device reset;</li> <li>enables the combination of the two actions mentioned first.</li> </ul> |                                                 |                                                                                                    |     |  |  |  |  |
| Selection list (Lenze                                                                                                    | setting printed in bold)                        | Info                                                                                                    |     |  |  |  |  |
| 0                                                                                                    | No function                                     |                                                                                                    |     |  |  |  |  |
| 1                                                                                                    | Save IP settings                                | The IP adress, the network mask, and the gateway<br>address are saved in the communication module with<br>mains failure protection. |     |  |  |  |  |
| 2                                                                                                    | Device reset                                    | Reset of the communication modu                                                                                                    | ıle |  |  |  |  |
| 3                                                                                                    | Saving IP settings and device reset             | Storage of the IP address, network mask, and gateway address with a subsequent device reset.                                        |     |  |  |  |  |
| ☑ Read access ☑ Write access □ CINH □ PLC STOP □ No transfer                                                                                                    |                                                 |                                                                                                    |     |  |  |  |  |

| Parameter   Name:<br>C1230   Current IP                                                                                                    | Data type: UNSIGNED_32<br>Index: 23345 = 0x5B31 |       |  |  |  |
|----------------------------------------------------------------------------------------------------|-------------------------------------------------|-------|--|--|--|
| This code shows the currently active IP address.<br>An IP address that is altered using code <u>C1210</u> will only become active after the next mains switching process. U<br>then, the currently active IP address differs from the IP address set in <u>C1210</u> . |                                                 |       |  |  |  |
| Display range (min.                                                                                                    | value   unit   max. value)                      |       |  |  |  |
| 0                                                                                                    |                                                 | 60000 |  |  |  |
| ☑ Read access □ Write access □ CINH □ PLC-STOP □ No transfer                                                                                                    |                                                 |       |  |  |  |

\_\_\_\_\_

### C1231

| Parameter   Name:<br>C1231   Current su                                                                                                    | Data type: UNSIGNED_32<br>Index: 23344 = 0x5B30 |       |  |  |  |  |
|----------------------------------------------------------------------------------------------------|-------------------------------------------------|-------|--|--|--|--|
| This code shows the currently active subnet mask.<br>A subnet mask that is altered using code <u>C1211</u> will only become active after the next mains switching process.<br>Until then, the currently active subnet mask differs from the subnet mask set in <u>C1211</u> . |                                                 |       |  |  |  |  |
| Display range (min.                                                                                                    | value   unit   max. value)                      |       |  |  |  |  |
| 0                                                                                                    |                                                 | 60000 |  |  |  |  |
| ☑ Read access □ Write access □ CINH □ PLC-STOP □ No transfer                                                                                                    |                                                 |       |  |  |  |  |

| Parameter   Name:<br>C1232   Current ga                                                                                                    | Data type: UNSIGNED_32<br>Index: 23343 = 0x5B2F |       |  |  |  |
|----------------------------------------------------------------------------------------------------|-------------------------------------------------|-------|--|--|--|
| This code shows the currently active gateway address.<br>A gateway address that is altered using code <u>C1224</u> will only become active after the next mains switching process.<br>Until then, the currently active gateway address differs from the gateway address set in <u>C1224</u> . |                                                 |       |  |  |  |
| Display range (min.                                                                                                    | value   unit   max. value)                      |       |  |  |  |
| 0                                                                                                    |                                                 | 60000 |  |  |  |
| ☑ Read access □ Write access □ CINH □ PLC-STOP □ No transfer                                                                                                    |                                                 |       |  |  |  |

### 10 CANopen objects implemented

Lenze devices can be parameterised with both Lenze codes and manufacturer-independent "CANopen objects". Fully <u>CANopen-compliant</u> communication can only be achieved by exclusively using CANopen objects for the parameterisation. The CANopen objects described in this chapter are defined in the DS301 V4.02 CAN specification.

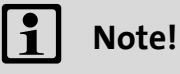

Some of the terms used here derive from the CANopen protocol.

This chapter lists the implemented CANopen objects of the communication module in numerically ascending order.

#### I-1000 - Device type

| Index<br>1-1000 | Name:<br><b>Device type</b> |                                                   |  |            |        |           |
|-----------------|-----------------------------|---------------------------------------------------|--|------------|--------|-----------|
| Subindex        | Lenze<br>setting            | Display range<br>(min. value   unit   max. value) |  |            | Access | Data type |
| 0: Device type  | 0                           | 0                                                 |  | 4294967295 | ro     | U32       |

The I-1000 CANopen index shows the profile for this device. Furthermore, additional information defined in the device profile itself can be shown here.

If you are not working according to a specific device profile, the content is "0x0000".

#### Data frame assignment

| Byte 8      | Byte 7     | Byte 6       | Byte 5     |  |  |  |  |
|-------------|------------|--------------|------------|--|--|--|--|
| U32         |            |              |            |  |  |  |  |
| Device prof | ile number | Additional i | nformation |  |  |  |  |

#### I-1001 - Error register

| Index:<br>I-1001  | Name:<br>Error register |                                  |               |       |        |           |
|-------------------|-------------------------|----------------------------------|---------------|-------|--------|-----------|
| Subindex          | Lenze<br>setting        | Display range<br>(min. value   u | nit   max. va | alue) | Access | Data type |
| 0: Error register | -                       | 0                                |               | 255   | ro     | U8        |

The error register displays the error status in data bytes (U8) in a bit-coded form:

| Bit 7 | Bit 6 | Bit 5 | Bit 4 | Bit 3 | Bit 2 | Bit 1 | Bit O | Error status                      |  |  |
|-------|-------|-------|-------|-------|-------|-------|-------|-----------------------------------|--|--|
| 0     | 0     | 0     | 0     | 0     | 0     | 0     | 0     | No error                          |  |  |
| 0     | 0     | 0     | 0     | 0     | 0     | 0     | 1     | Error of the communication module |  |  |
| 0     | 0     | 0     | 1     | 0     | 0     | 0     | 1     | Communication error               |  |  |

#### I-1017 - Producer heartbeat time

| Index:<br>I-1017           | Name:<br>Producer hear | Name:<br>Producer heartbeat time |               |        |           |     |  |  |
|----------------------------|------------------------|----------------------------------|---------------|--------|-----------|-----|--|--|
| Subindex                   | Lenze<br>setting       | Input area<br>(min. value   u    | nit   max. va | Access | Data type |     |  |  |
| 0: Producer heartbeat time | 0                      | 0                                | MS            | 65535  | rw        | U16 |  |  |

\_\_\_\_\_

The "heartbeat producer" cyclically sends a heartbeat message to one or several "heartbeat consumers".

After configuration of the producer heartbeat time, the heartbeat message is automatically transmitted at the transition from the NMT "Initialisation" state to the NMT "Pre-Operational" state when a time > 0 ms is set.

## 1 Note!

In contrast to "Node/Life guarding" monitoring, the heartbeat message does not contain a "Remote Transmit Request" (RTR).

Therefore a response by the receiver (consumer) upon receipt of a heartbeat message is not required.

#### I-1018 - Identity object

| Index:<br>1-1018                 | Name:<br>Identity object |                                                              |  |            |    |           |  |
|----------------------------------|--------------------------|--------------------------------------------------------------|--|------------|----|-----------|--|
| Subindex                         | Lenze<br>setting         | Display range Access Dat<br>(min. value   unit   max. value) |  |            |    | Data type |  |
| 0: Highest subindex<br>supported | see below                | 0                                                            |  | 4294967295 | ro | U32       |  |
| 1: Vendor ID                     |                          |                                                              |  |            |    |           |  |
| 2: Product code                  |                          |                                                              |  |            |    |           |  |
| 3: Revision number               | 1                        |                                                              |  |            |    |           |  |
| 4: Serial number                 | 1                        |                                                              |  |            |    |           |  |

| Subindex | Meaning                                                                                                    |
|----------|----------------------------------------------------------------------------------------------------|
| 0        | Highest subindex                                                                                                    |
| 1        | Manufacturer's identification number<br>The identification number allocated to Lenze by the "CAN in Automation e. V."<br>organisation is "0x0000003B". |
| 2        | Product code                                                                                                    |
| 3        | Revision number                                                                                                    |
| 4        | Serial number                                                                                                    |

### Index

### A

Access to the inverter codes <u>46</u> Activation of CAN device monitoring (C1219) <u>61</u> Activation of IP settings, device reset (C1229) <u>63</u> Application as directed <u>11</u> Application notes <u>8</u> Application range <u>11</u> Assigning a dynamic IP address <u>38</u> Assigning a fixed IP address <u>37</u> Assignment of the 9-pin Sub-D plug connector <u>21</u> Automatic address allocation <u>43</u> Automatic detection of the baud rate <u>43</u>

### В

Baud rate <u>13</u> Baud rate (CAN) <u>54</u> Before initial switch-on <u>43</u> Bus cable length <u>22</u>

### С

C0002 | Load default setting 52 C0093 | Device type 52 C0099 | Software version 52 C0150 | Status word 53 C0200 | Software ID 53 C0202 | Software ID (octet) 53 C0350 | CAN node address 54 C0351 | CAN baud rate 54 C0358 | CAN reset node 55 C0359 | CAN bus status 56 C0361 | CAN bus load 57 C1200 | Parameter data channel 57 C1201 | CAN communication time-out 58 C1202 | Time limit for finding nodes 58 C1203 | Retries 58 C1209 | Read out CAN baud rate 59 C1210 | IP address 59 C1211 | Subnet mask 60 C1214 | MAC address 60 C1215 | CAN time-out 60 C1216 | User-specific device name 61 C1217 | Cycle time for CAN device monitoring 61 C1219 | Activation of CAN device monitoring 61 C1220 | CAN device monitoring 62 C1224 | Gateway address 62 C1227 | Delay time for search frames 63 C1228 | DHCP activation 63 C1229 | Activation of IP settings, device reset 63 C1230 | Current IP address (display) 64 C1231 | Current subnet mask (display) 64 C1232 | Current gateway address (display) 64 CAN baud rate (C0351) 54

CAN bus cable (specification) 21 CAN bus load (C0361) 57 CAN bus status (C0359) 56 CAN communication time-out (C1201) 58 CAN device monitoring (C1220) 62 CAN frame counter 57 CAN frame counter (C0360) 57 CAN node address 54 CAN reset node (C0358) 55 CAN time-out (C1215) 60 CANopen objects implemented 65 CANopen parameter channels 47 Codes 52 Codes of the inverter (access) 46 Colour code of the Ethernet cable 27 Commissioning 31 Commissioning with the Lenze "System bus configurator" 31 Commissioning with the web server 35 Communication media 13 Compatibility with CANopen 47 Completion of the configuration 34 Configuration completed 34 Configuring the communication module 32 Connecting the CAN bus 20 Connecting the Ethernet cable 25 Connection of Ethernet 25 Connection of the CAN bus 20 Connections 12 Conventions 6 Conventions used 6 Current gateway address (display) (C1232) 64 Current IP address (display) (C1230) 64 Current subnet mask (display) (C1231) 64 Cycle time for CAN device monitoring (C1217) 61

### D

Data transfer <u>46</u> Data transfer via CAN <u>47</u> Data transfer via Ethernet <u>48</u> Delay time for search frames (C1227) <u>63</u> Detection of the baud rate <u>43</u> Device and application-specific safety instructions <u>10</u> Device protection <u>10</u> Device type (C0093) <u>52</u> Device type (I-1000) <u>65</u> DHCP activation (C1228) <u>63</u> Diagnostics <u>49</u> Dimensions <u>15</u> Dismounting <u>18</u> Displaying alarms and events <u>42</u> Document history <u>5</u>

### Index

### Ε

Electrical installation <u>19</u> E-mail to Lenze <u>69</u> Error: Cause and remedy <u>49</u> Error register (I-1001) <u>65</u> Ethernet cable (specification) <u>26</u> Ethernet cable specification <u>26</u> Ethernet cable, colour code <u>27</u> Ethernet cable, structure <u>26</u> Ethernet states <u>41</u>

### F

Feedback to Lenze 69

### G

Gateway address (C1224) <u>62</u> General data <u>13</u> General safety instructions and application notes <u>9</u>

### I

I-1000 (device type) <u>65</u> I-1001 (error register) <u>65</u> I-1017 (producer heartbeat time) <u>66</u> I-1018 (identity object) <u>66</u> Identification <u>12</u> Identity object (I-1018) <u>66</u> Indexing of codes <u>46</u> Initial switch-on <u>44</u> Installation <u>16</u> Installing/updating software <u>31</u> Interfaces <u>12</u> IP address (C1210) <u>59</u>

### L

Layout of the safety instructions <u>8</u> LED signalling at initial switch-on <u>44</u> LED signalling in compliance with DR303-3 <u>45</u> LED status displays for Ethernet communication <u>51</u> LED status displays for the communication module and for CAN communication <u>49</u> Load default setting (C0002) <u>52</u>

### Μ

MAC address (C1214)  $\underline{60}$ Mechanical installation  $\underline{17}$ 

### Ν

Nameplate <u>12</u> Number of nodes 13

### 0

Operating conditions 13

### Ρ

Parameter data channel (C1200) <u>57</u> Parameter reference <u>52</u> Pin assignment <u>28</u> Producer heartbeat time (I-1017) <u>66</u> Product description <u>11</u> Protective insulation <u>14</u>

### R

Read out CAN baud rate (C1209) <u>59</u> Residual hazards <u>10</u> Retries (C1203) 58

### S

Safety instructions 8, 9 Screenshots/application examples 4 Segment cable length 23 Signalling in compliance with DR303-3 45 Signalling of the LEDs at initial switch-on  $\underline{44}$ Software ID (C0200) 53 Software ID (octet) (C0202) 53 Software version (C0099) 52 Specification of the CAN bus cable 21 Status displays for Ethernet communication 51 Status displays for the communication module and for CAN communication 49 Status word (C0150) 53 Structure of the Ethernet cable 26 Structure of the safety instructions 8 Sub-D-plug connector (assignment) 21 Subnet mask (C1211) 60 System bus configurator 31

### Т

Target group <u>4</u> Technical data <u>13</u> Terminals <u>30</u> Terminology used <u>7</u> Time limit for finding nodes (C1202) <u>58</u> Total cable length <u>22</u>

### U

Use of repeaters <u>24</u> User-specific device name (C1216) <u>61</u> Using the communication module <u>11</u>

### V

Validity <u>4</u> Voltage supply <u>13</u>, <u>29</u>

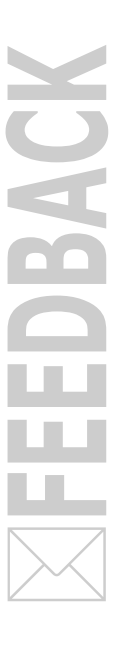

### Your opinion is important to us

These instructions were created to the best of our knowledge and belief to give you the best possible support for handling our product.

Perhaps we have not succeeded in achieving this objective in every respect. If you have suggestions for improvement, please e-mail us to:

feedback-docu@lenze.com

Thank you very much for your support. Your Lenze documentation team Lenze Automation GmbH Postfach 10 13 52, 31763 Hameln Hans-Lenze-Straße 1, 31855 Aerzen GERMANY HR Hannover B 205381 ( +49 5154 82-0

📇 +49 5154 82-2800

@ lenze@lenze.com

🗗 <u>www.lenze.com</u>

Service

Lenze Service GmbH Breslauer Straße 3, 32699 Extertal GERMANY © 008000 24 46877 (24 h helpline) 📇 +49 5154 82-1112

@ service@lenze.com

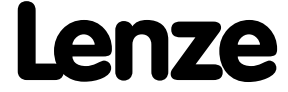